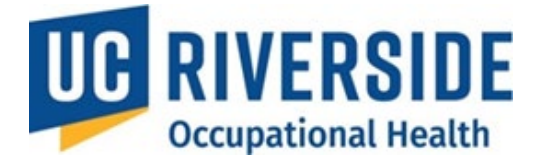

# Introduction and Overview

The **Occupational Health Surveillance System (OHSS)** streamlines risk assessments and medical evaluations for employees and researchers exposed to workplace or laboratory hazards, including animal biohazards. Effective **November 1, 2024**, OHSS replaces the traditional Medical History Questionnaire (MHQ) process.

As part of this process, all participants listed for the first time on an Animal Use Protocol (AUP) are required to submit an initial Health Questionnaire through OHSS. This ensures appropriate medical surveillance and compliance with institutional and regulatory requirements.

Health Questionnaires must be renewed:

- 1. As defined in the associated AUP (e.g., annually or every third year) OR
- 2. Based on the Occupational Health Physician's assessment of the participant's health status and the risk level (typically every 1-3 years).

Participants will receive an automated email reminder from UCR Occupational Health <u>ehsocchealth@ucr.edu</u> 60, 30, and 15 days prior to the renewal date.

#### Accessing the system: Visit https://ehs.ucop.edu/ohss

| 0          | UC Riverside  | Action Items | Workspace | Apps 🗸                                                                                    |                                                                           |        |
|------------|---------------|--------------|-----------|-------------------------------------------------------------------------------------------|---------------------------------------------------------------------------|--------|
| We<br>Acti | lcome back to | o RSS!       |           | Accommodate<br>Analytics<br>BSAS/VAMP<br>CLI<br>Chemicals<br>Drones<br>Inspect<br>Monitor | NFPA<br>OHSS<br>Procedures<br>Radiation<br>SDS<br>Slip-Resistant<br>WASTe | items. |
| Wor        | kspace        |              |           |                                                                                           |                                                                           |        |

#### **Browser Recommendations:**

- Recommended: Use Chrome for optimal performance.
- Alternatives: Internet Explorer (IE) or Firefox must be updated to the latest versions for the best results.

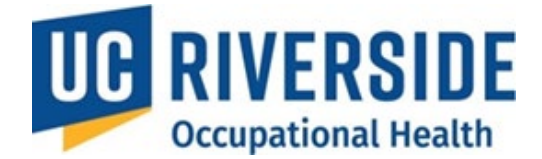

### UCR Net ID:

A valid UCR NetID is necessary to access OHSS. This ID serves as the gateway for UC Riverside services.

Faculty and Staff:

NetIDs are created during hiring and triggered by UCPath Payroll System entries. Support: Contact **BearHelp** at **951-827-4848** or visit <u>https://its.ucr.edu/support#gethelp</u>.

Students:

NetIDs are included in acceptance letters upon submission of the Statement of Intent to Register (SIR).

- Support: Email <u>helpdesk@student.ucr.edu</u> or call **951-827-6495**.
- Non-employees (e.g., volunteers): Sponsoring departments facilitate NetID creation.
  - Support: Contact **BearHelp** at **951-827-4848** or visit <u>https://its.ucr.edu/support#gethelp</u>.

# Workflow

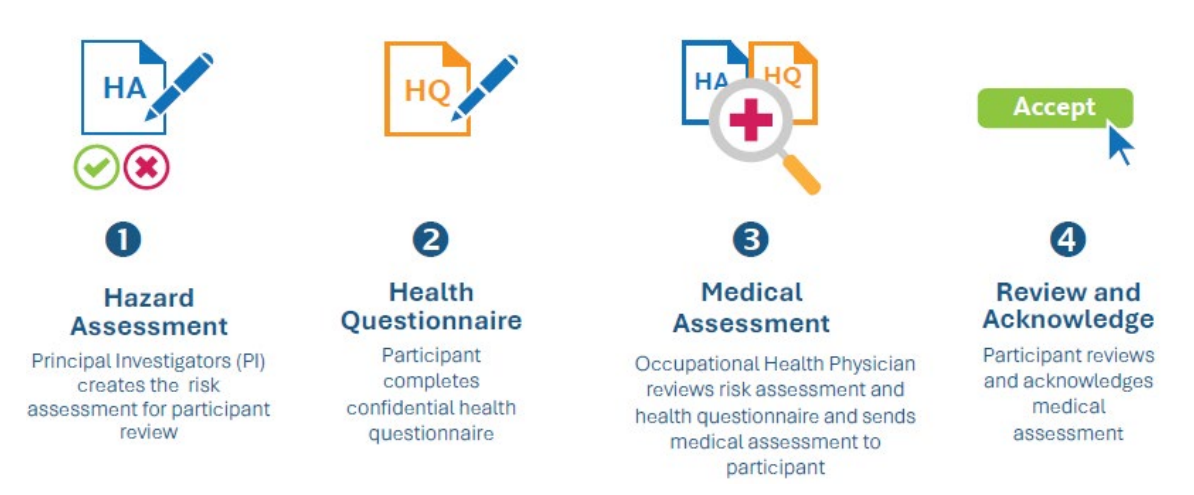

### **Roles:**

# Supervisor/ Principal Investigator (PI)

At UCR, the PI oversees research involving animal use and ensures compliance with all regulatory standards.

- Pls monitor <u>Risk Assessment</u> statuses but do not access personal health information.
- Pls are critical in maintaining team safety, protocol adherence, and ethical standards.

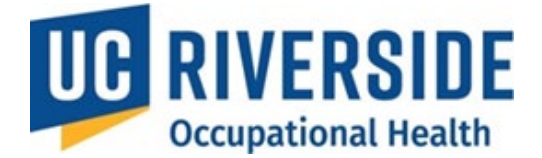

- Important: You will have 30 minutes to complete the form. Unsaved data will be lost if not submitted within this timeframe. This requirement is in place to ensure the form remains compliant with HIPAA regulations.
- Access to the confidential Health Questionnaire is limited to the participant and the reviewing medical professional. Principal Investigators (PIs) do not have access to any personal medical information other than their own.

## Participants (Employees, Researchers, Lab Workers, Volunteers):

- **Review and Respond to the Risk Assessment:** Participants must review the Risk Assessment and indicate their agreement or disagreement.
- **Complete the Health Questionnaire:** Participants will have **30 minutes** to complete the form. Please note that unsaved data will be lost if not submitted within this timeframe. This time limit ensures compliance with **HIPAA regulations**.
- Acknowledge the Medical Assessment: After submitting the Health Questionnaire, you will be required to acknowledge the medical review process.
- **Confidentiality of Medical Information:** Access to the Health Questionnaire is strictly limited to the participant and the reviewing medical professional. **Principal Investigators (PIs)** do not have access to any personal medical information other than their own.
- **Reuse of Health Questionnaire:** Participants may reuse their Health Questionnaire for multiple Risk Assessments, provided there are no changes in health status or exposure risks.
- Vaccination Records Important Note: When completing the Health Questionnaire, participant should have their vaccination records readily available. The form does not autofill prior vaccination or testing information collected by Occupational Health. If the vaccine history is incomplete, the reviewing medical professional may recommend additional services, potentially delaying the clearance.
- **Digital Vaccine Record (DVR):**Participants can request a **Digital Vaccine Record** from the <u>California Immunization Registry (CAIR)</u>. Failure to provide vaccination documentation may result in unnecessary appointments or delays in processing your medical clearance.

### Medical/Admin (EH&S and UCI COEH Physicians):

- Develop medical assessments, consult, and determine participant clearance.
- Assign roles and oversee campus records.

### **Reviewer (EH&S Occupational Health Coordinator):**

Tracks participant progress and follows up as needed.

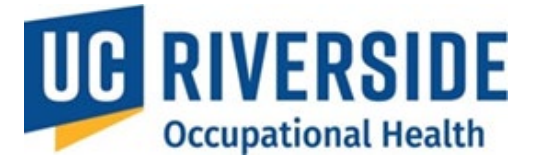

- Provides referrals but does not access private health details.
- IACUC will be notified exclusively when individuals are cleared.

## **Navigating OHSS**

• To get back to the home page, select **OHSS** from the header bar.

 $\equiv |$  UC Safety OHSS

- All columns on the assessment pages are sortable
   Double-click the column header to sort the data.
- Hover over the (i) to view informational/help text
- Hover over the letter next to the date to view the assessment's status.
- Red flags indicate items requiring immediate attention.

| My Assessments      |                |                       |                   |  |  |
|---------------------|----------------|-----------------------|-------------------|--|--|
| 🛤 = Action Required |                |                       |                   |  |  |
| Supervisor 🗢        | <b>RA \$</b> ① | HQ \$ ①               | MA \$ ①           |  |  |
| Marion Cotillard    | 10/05/2015 - A | 10/05/2015 - <u>C</u> | 🍽 10/05/2015 - CR |  |  |
|                     |                |                       |                   |  |  |

# **Checking Participant Status**

- Select All Assessments from the home page.
- Navigate between tabs: Incomplete, Completed, Archived, or No Exposures.
- Hover over the status code to see its meaning:

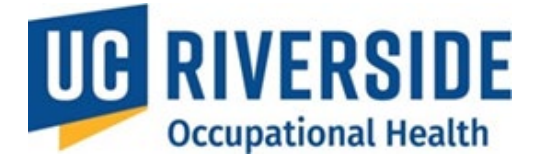

# All Assessments

Incomplete

Completed

Archived

No Exposures

# All Assessments

| Incomplete Com | pleted Archived | No Exposures |                       |                        |                |                  |  |
|----------------|-----------------|--------------|-----------------------|------------------------|----------------|------------------|--|
| Texport Export |                 |              |                       |                        |                |                  |  |
|                |                 |              |                       |                        |                |                  |  |
| Participant 🗢  | Supervisor 🗢    | Department 🗢 | RA \$ ①               | HQ \$ ①                | MA <b>\$</b> ① | Send Email 🗢     |  |
|                |                 |              | 11/19/2024 - <u>A</u> | 11/19/2024 - <u>P</u>  |                |                  |  |
|                |                 | -            | 08/07/2024 - <u>A</u> | 08/29/2024 - <u>MP</u> |                |                  |  |
|                |                 |              | 02/21/2024 - <u>A</u> | 04/18/2024 - <u>CN</u> |                | 08/29/2024       |  |
|                |                 |              | 02/29/2024 - <u>A</u> | 04/18/2024 - <u>CN</u> |                | 08/29/2024       |  |
|                |                 |              | 11/19/2024 - <u>P</u> |                        |                | Email 11/19/2024 |  |

You can view each code definition by hovering over the letter to see the tool tip. Each code is listed in the

| Status Code | Definition                                |
|-------------|-------------------------------------------|
| Α           | Agreed to by the participant              |
| С           | Complete                                  |
| СА          | Consultations Acknowledged by Participant |
| CN          | Clarification needed                      |
| CR          | Consultation required by Medical Provider |
| D           | Disagreed to by the participant           |
| Ρ           | Pending participant review                |
| R           | Participant not cleared for works         |

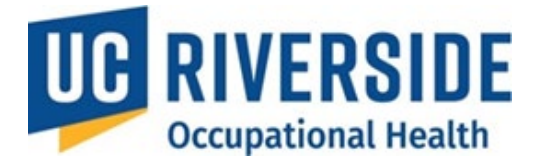

#### November 26, 2024

# **PI = Supervisor's Home Page**

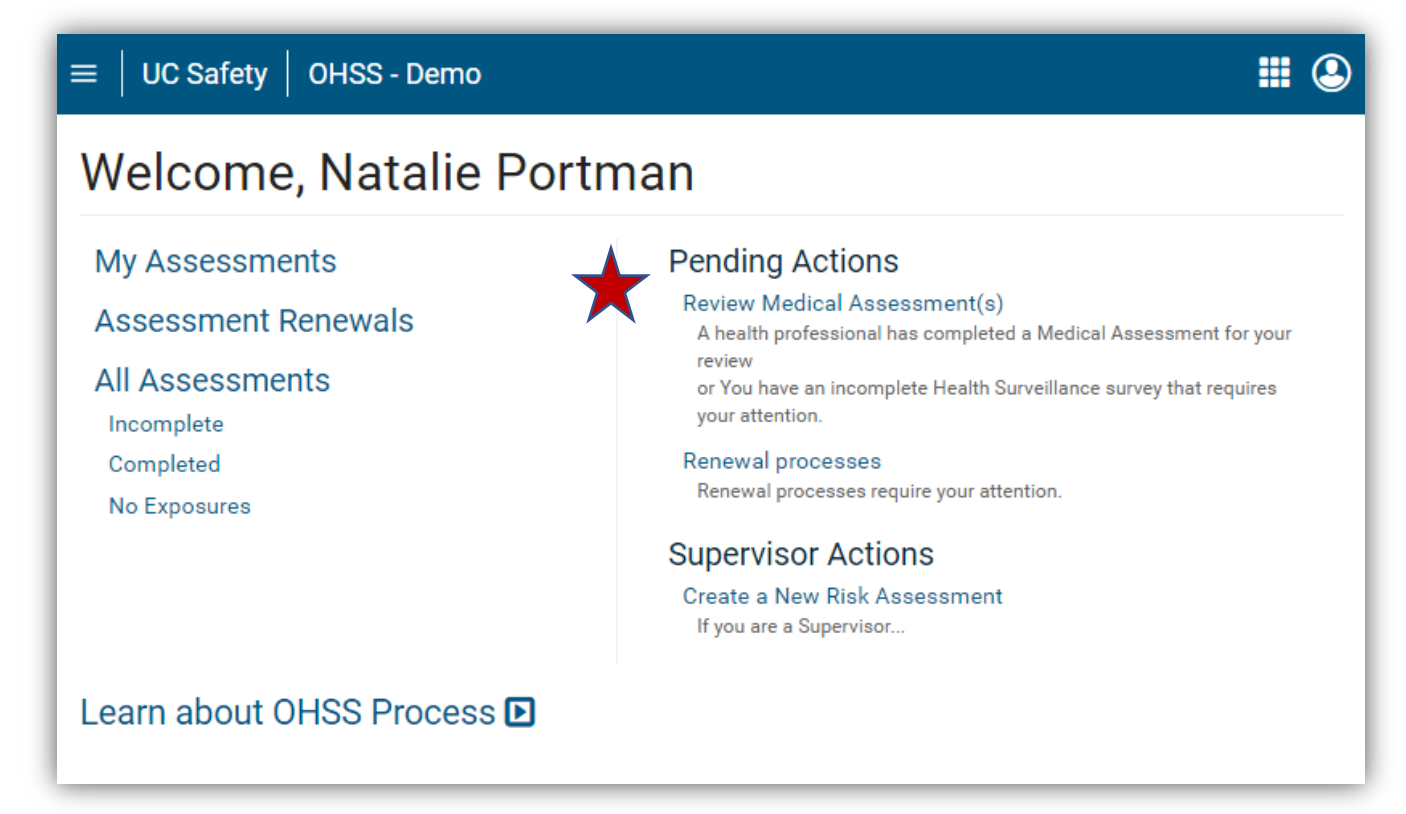

All actions and information available to a PI can be accessed directly from their homepage.

### Sections

The PI or Supervisor Home Page is organized into six key sections:

- My Assessments: Displays the Risk Assessments (RA), Health Questionnaires (HQ), and Medical Assessments (MA) where the logged-in user is the participant.
- Assessment Renewals: Lists participants whose Risk Assessments require review or updates.
- All Assessments: Provides an overview of all assessments and their statuses, including those created by the user or assigned to them.
- **Pending Actions**: Highlights items that need immediate attention.
- Plor Supervisor Actions: Enables the creation of new Risk Assessments from scratch.
- Learn About the OHSS Process: Features an expandable graphic outlining the process in five steps.

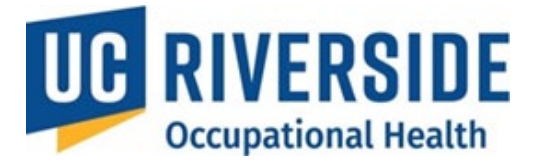

# **OHSS Quick Tips for Pl's**

### Access the system

#### Visit: https://ehs.ucop.edu/ohss

|                      | Accommodate | NFPA                  |
|----------------------|-------------|-----------------------|
| Velcome back to RSS! | Analytics   | OHSS                  |
| Action Items         | BSAS/VAMP   | Procedures            |
|                      | CLI         | Radiation             |
|                      | Chemicals   | SDS                   |
|                      | Drones      | Slip-Resistant items. |
|                      | Inspect     | WASTe                 |
|                      | Monitor     |                       |

The search feature in OHSS pulls names from the PPS feed, which may include multiple individuals with similar names. Follow these guidelines for accurate results:

- Search Format: Use "Last Name, First Name" format. Other combinations are not recognized.
- Input: Enter the full name or as many characters as possible for better accuracy.
- Missing Participants: Approximately 2-5% of users may not appear in searches. If this occurs, have the
  participant log in to <u>https://ehs.ucop.edu/ucsafety</u>. This action captures their information in the system,
  enabling the PI to locate them.
- Further Assistance: If issues persist, contact the Service Desk at <u>service@riskandsafetysolutions.com</u>

#### **Copying a Risk Assessment**

If you have multiple participants performing similar tasks, you can **copy an existing Risk Assessment** to save time:

- From the **home screen**, select **All Assessments**.
- Locate the Risk Assessment for the participant you wish to copy.
- In the **RA** column, click the drop-down arrow and select **Copy**.
- Search for the participant to whom you want to apply the copied assessment.
- Make any necessary edits to the copied Risk Assessment before saving.

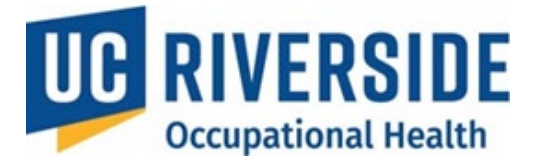

November 26, 2024

# **OHSS Quick Tips for Pl's**

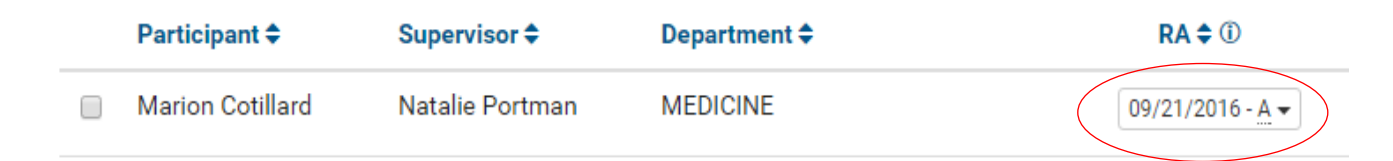

## **Checking the Status of an Assessment**

- 1. From the home screen, navigate to All Assessments.
- 2. Sort assessments by selecting the column header you want to organize by.
- 3. Locate the **participant and hover over the date in the row to view the status code** explanation.
- 4. For PI Actions:
  - Resend reminder emails by clicking the Email button on the far right.
  - Archive inactive participants assessments to remove them from the list (data will remain in the system).

# All Assessments

| Archive Export                                                                                                  |            |
|----------------------------------------------------------------------------------------------------|------------|
|                                                                                                    |            |
|                                                                                                    |            |
| Participant \$       Supervisor \$       Department \$       RA \$ ①       HQ \$ ①       MA \$ ①       Send Ema | il ≎       |
| □ □ □ □ □ □ □ □ □ □ □ □ □ □ □ □ □ □ □                                                                           |            |
| □                                                                                                    |            |
| 02/21/2024 - <u>A</u> 04/18/2024 - <u>CN</u> - <u>08/29/202</u>                                                 | 24         |
| 02/29/2024 - <u>A</u> 04/18/2024 - <u>CN</u> - <u>08/29/202</u>                                                 | 24         |
|                                                                                                    | 11/10/2024 |

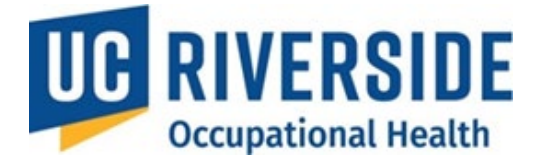

# **Pl's- Creating a Risk Assessment**

### **Creating and Submitting a Risk Assessment**

PIs are responsible for initiating Risk Assessments for new employees, researchers, or participants. There are two methods to create a Risk Assessment:

- 1. Create from Scratch
- 2. Copy an Existing Assessment
  - If multiple participants are performing the same research, the **Copy Assessment** feature allows PIs to efficiently duplicate and customize Risk Assessments.

#### Steps to Create a Risk Assessment from Scratch

- 1. Go to your homepage.
- 2. Under Supervisor Actions, select Create a New Risk Assessment.

| $\equiv ig $ UC Safety $ig $ OHSS - Demo                                            | <b>#</b> 🙁                                                                                                    |
|-------------------------------------------------------------------------------------|----------------------------------------------------------------------------------------------------|
| Welcome, Natalie Portm                                                              | nan                                                                                                    |
| My Assessments<br>Assessment Renewals<br>All Assessments<br>Incomplete<br>Completed | Pending Actions<br>Review Medical Assessment(s)<br>A health professional has completed a Medical Assessment for your<br>review<br>or You have an incomplete Health Surveillance survey that requires<br>your attention.<br>Renewal processes<br>Renewal processes require your attention. |
| Learn about OHSS Process D                                                          | Supervisor Actions<br>Create a New Risk Assessment<br>If you are a Supervisor                                                                                                    |

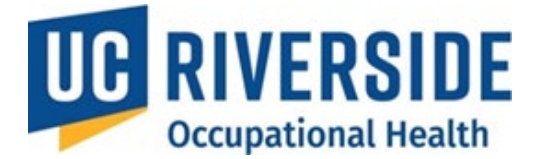

#### Steps to Complete a Risk Assessment Form

#### 1. Search for the Participant:

- Enter the participant's last name first (the entire last name is required).
- A list of names will appear as you type. For best results, use the full name in the format: Last Name, First Name.

#### 2. Select the Participant:

- Choose the appropriate participant from the list.
- If the participant does not appear, have them log in to OHSS at <u>https://ehs.ucop.edu/ucsafety</u>. This step captures their identity information, enabling the system to recognize them. Once logged in, the participant will gain access to the system.

#### 3. Complete the Risk Assessment Form:

- After selecting the participant, they will be prompted to fill out the Risk Assessment form.
- Important: You will have 30 minutes to complete the form. Unsaved data will be lost if not submitted within this timeframe. This requirement is in place to ensure the form remains compliant with HIPAA regulations.

#### 4. Fill Out All Sections:

- The form contains **nine sections**, which must all be completed before submission.
- The sections include:
  - Participant Status
  - Animal Contact
  - Biological Agents
  - Exposures
  - Physical Agents
  - Chemical Agents
  - Animal Exposures
  - Bloodborne Pathogens Exposure Control
  - General Safety
- 5. Submit the Form:

# **Participant Status**

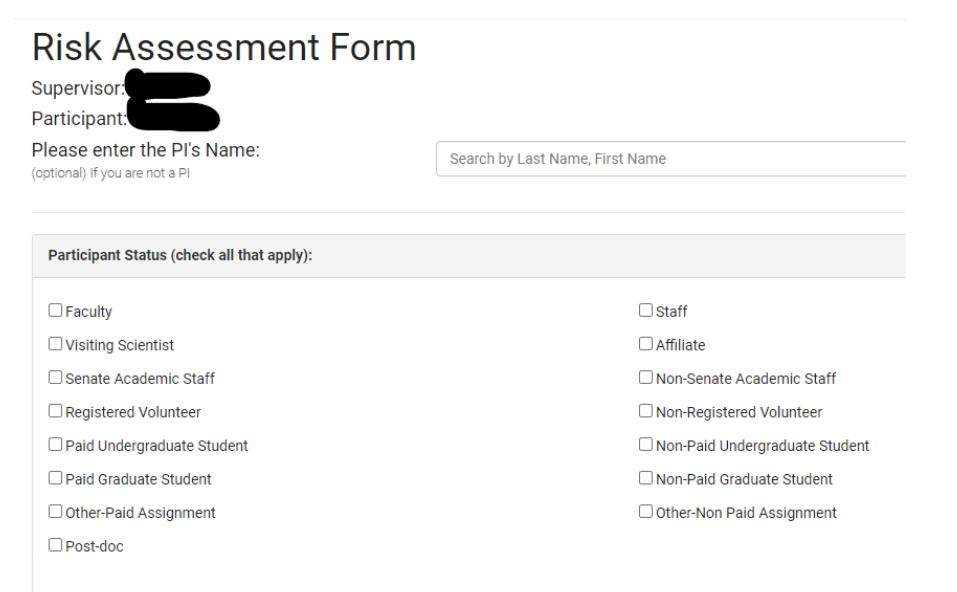

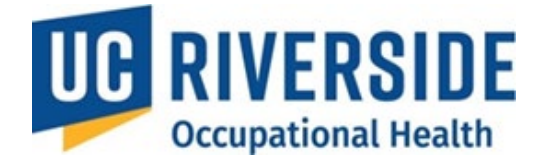

| An invel Constant                                                                                       | Exposure                     |                                                                                             |              |  |  |  |
|----------------------------------------------------------------------------------------------------|------------------------------|---------------------------------------------------------------------------------------------|--------------|--|--|--|
|                                                                                                    | No Contact                   |                                                                                             |              |  |  |  |
|                                                                                                    | No direct contac             | No direct contact, but enters animal facility or has indirect contact                       |              |  |  |  |
|                                                                                                    | Does not conduc              | Does not conduct procedures on live animals but handles "unfixed" animal tissues and fluids |              |  |  |  |
| Handles, restrains, collection of specimens or administers substances to live animals or "unfixed" tiss |                              |                                                                                             |              |  |  |  |
| Performs invasive procedures such as surgery, necropsy                                                  |                              |                                                                                             | ~            |  |  |  |
|                                                                                                    |                              |                                                                                             |              |  |  |  |
| Animal Contact, Entry into Animal Fac                                                                   | cilities, or work with Unfix | ed Animal Blood, Body Fluids, Tissues, or Cell Lines: <ul> <li>Yes</li> <li>No</li> </ul>   |              |  |  |  |
| Identify the level of exposure for each s                                                               | species for the participant  | named above and check the appropriate column.                                               |              |  |  |  |
| Does this project involve any field resea                                                               | arch? O                      | Yes ONo                                                                                     |              |  |  |  |
| Species                                                                                                 | 1                            | Exposure                                                                                    | Field Caught |  |  |  |
| Amphibian                                                                                               |                              | No Contact                                                                                  |              |  |  |  |
| Bats                                                                                                    |                              | No Contact                                                                                  |              |  |  |  |
| Bird                                                                                                    |                              | No Contact                                                                                  |              |  |  |  |
| Cat                                                                                                    |                              | No Contact                                                                                  |              |  |  |  |
| Cattle                                                                                                  |                              | No Contact                                                                                  |              |  |  |  |
| Fish                                                                                                    |                              | No Contact                                                                                  |              |  |  |  |
| Guinea Pig                                                                                              |                              | No Contact                                                                                  |              |  |  |  |
| Hamster                                                                                                 |                              | No Contact                                                                                  |              |  |  |  |
| Mice                                                                                                    |                              | No Contact                                                                                  |              |  |  |  |
| Poultry                                                                                                 |                              | No Contact                                                                                  |              |  |  |  |
| Rabbit                                                                                                  |                              | No Contact                                                                                  |              |  |  |  |
| Rat                                                                                                    |                              | No Contact                                                                                  |              |  |  |  |
| Reptile                                                                                                 |                              | No Contact                                                                                  |              |  |  |  |
| Other                                                                                                   |                              | No Contact                                                                                  |              |  |  |  |
| Multiple or unknown exposures                                                                           |                              | No Contact                                                                                  |              |  |  |  |

#### Exposure Description (1) :

Please describe exposure

# Please describe Exposure – If you are administering substances, please list them here.

11

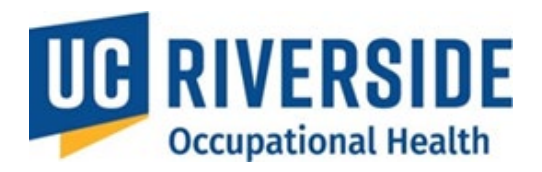

| <b>Biological Agents</b>                                                    |                              |                                                                                         |
|-----------------------------------------------------------------------------|------------------------------|-----------------------------------------------------------------------------------------|
| Note: The PI may select the                                                 | e question mark symbol 🤇     | for additional examples pertaining to the section                                       |
| Biological Agents:                                                          | ● Yes ○ No                   |                                                                                         |
| Enter your Biological Use Authorization (BU/<br>if not applicable, put N/A: | A) number/IBC Number here,   |                                                                                         |
| □ I have not yet applied for a BUA, but I plar<br>month/year:               | n to apply during the        | (choose the 1st of the applicable month)                                                |
| Is the person named in this risk assessmen<br>your BUA?                     | t also an authorized user on | $\bigcirc$ Yes $\bigcirc$ No $\bigcirc$ N/A (answer N/A if you do not yet have a BUA #) |
| Human blood, tissues, body fluid, cells or cell lines? ⑦                    | ⊖Yes ⊖No                     | If Yes, please specify material                                                         |
| Viral vectors? (?)                                                          | ⊖Yes ⊖No                     | If Yes, what vector(s) are you working with?                                            |
| Oncogenes?                                                                  | ⊖Yes ⊖No                     | If Yes, please specify                                                                  |
| Toxin genesis? 🕜                                                            | ⊖Yes ⊖No                     | If Yes, please specify                                                                  |
| Recombinant DNA/RNA, transgenic<br>animals? ⑦                               | ○Yes ○No                     | If Yes, please specify                                                                  |
| Large scale (>10 liter) Recombinant DNA production? ⑦                       | ⊖Yes ⊖No                     | If Yes, please specify gene in agent culture volumes                                    |
| Biological Safety Level 1 containment with agents?                          | ○Yes ○No                     | If Yes, please specify                                                                  |
| Biological Safety Level 2 containment with agents?                          | ⊖Yes ⊖No                     | If Yes, please specify                                                                  |
| Biological Safety Level 3 containment with agents?                          | ⊖Yes ⊖No                     | If Yes, please specify                                                                  |
| Plant or non-zoonotic animal infectious agents? (?)                         | ○Yes ○No                     | If Yes, please specify                                                                  |

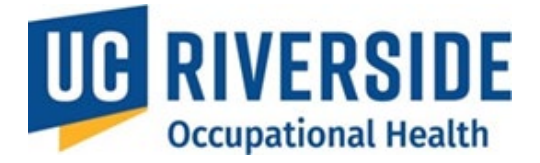

# Please provide the following information regarding the animals you work with:

| Are the animals humanized?                                                                                                    | ○ Yes | $\odot$ No | If yes, what have they been reconstituted with to make them humanized? |
|----------------------------------------------------------------------------------------------------|-------|------------|------------------------------------------------------------------------|
| Are the animals a potential source of a zoonotic infectious agent? (e.g. wild caught animals can carry diseases that can be transmitted to humans) | ⊖ Yes | ○ No       | If yes, please specify the zoonotic agent                              |
| Are you infecting the animals with a<br>human infectious agent?                                                                                    | ⊖Yes  | ○ No       | If yes, please specify the agent(s)                                    |

## Exposures

| Exposures:                                                                                            | ●Yes ○No                                                                                                    |
|----------------------------------------------------------------------------------------------------|----------------------------------------------------------------------------------------------------|
| Respirator needed?                                                                                    | ⊖Yes ⊖No                                                                                                    |
| What type of respirator is required for this activity?                                                |                                                                                                    |
| Respirator types:                                                                                     | □ Dust Mask □ Surgical Mask □ N-95 □ 1/2 Face □ Full Face □ PAPR                                              |
| Personal Protective Equipment:                                                                        | Latex       Lab Coats       Overalls       Goggles       Face Shields       Hearing Protection         Other: |
| Extreme environmental conditions? (e.g.,<br>heat, remote locations far from medical<br>care.)         | ⊖Yes ⊖No                                                                                                    |
| Training on how to stay safe in extreme<br>environmental conditions (e.g., high/low<br>temperatures)? | ⊖Yes ⊖No ⊖N/A                                                                                                 |

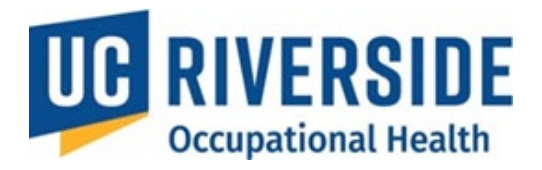

# **Physical Agents**

| Physical Agents:                      | ● Yes ○ No |                        |
|---------------------------------------|------------|------------------------|
| Caustic, flammables, or cryoagents?   | ⊖Yes ⊖No   | If Yes, please specify |
| Radiation producing machines?         | ⊖Yes ⊖No   | If Yes, please specify |
| Radioisotopes?                        | ⊖Yes ⊖No   | If Yes, please specify |
| Lasers?                               | ⊖Yes ⊖No   | If Yes, please specify |
| Noise > 85 dBA over an 8 hour period? | ⊖Yes ⊖No   |                        |
| Hearing Conservation program?         | ⊖Yes ⊖No   |                        |
| Alfalfa/Hay?                          | ⊖Yes ⊖No   |                        |
| Extreme dust?                         | ⊖Yes ⊖No   |                        |
| Do you work with ladders?             | ⊖Yes ⊖No   |                        |

# **Chemical Agents**

| Chemical Agents:                      | ● Yes ○ No |                        |
|---------------------------------------|------------|------------------------|
| Anesthetic gases?                     | ⊖Yes ⊖No   | If Yes, please specify |
| Drugs / Chemotherapeutic agents?      | ⊖Yes ⊖No   | If Yes, please specify |
| Heavy Metals?                         | ⊖Yes ⊖No   | If Yes, please specify |
| Carcinogen (IARC)?                    | ○Yes ○No   | If Yes, please specify |
| Mutagen?                              | ⊖Yes ⊖No   | If Yes, please specify |
| Reproductive Disruptors (e.g., RU486) | ⊖Yes ⊖No   | If yes, please specify |
| MRI Equipment?                        | ⊖Yes ⊖No   | If yes, please specify |

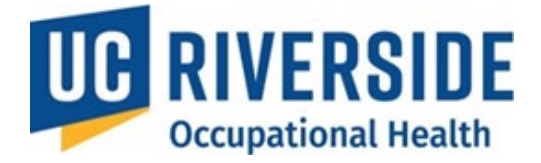

# Animal Exposures

| Animal Exposure:                                  | ● Yes ○ No |
|---------------------------------------------------|------------|
| Were lab animal-related illness/injury discussed? | ○Yes ○No   |
| Were zoonotic diseases discussed?                 | ○Yes ○No   |
| Were lab animal allergies discussed?              | ○ Yes ○ No |

# Blood Borne Pathogens Exposure Control

| Blood Borne Pathogens Exposure Control:                                                                                                    | ● Yes ON/A    |
|----------------------------------------------------------------------------------------------------|---------------|
| Was blood borne pathogen safety discussed?                                                                                                    | ⊖Yes ⊖No      |
| If applicable, has bloodborne pathogen safety been discussed with you, and is your annual training current and on file?                                                                                                    | ○Yes ○No ○N/A |
| Was Hepatitis B vaccine offered?                                                                                                    | ⊖Yes ⊖No      |
| Is there a Declination form on file if the employee doesn't want to participate in the program?                                                                                                    | ⊖Yes ⊖No ⊖N/A |
| Do you know that an employee can receive the Hepatitis B vaccine<br>through Occupational Health Services if they have work exposure to<br>human blood, blood products, body fluids, excreta, cell, cell lines, or<br>tissues? | ○Yes ○No      |
| Is post exposure prophylaxis (PEP) available or offered in the event of exposure?                                                                                                    | ○Yes ○No      |

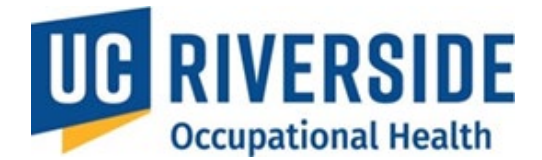

## **General Safety**

| General Safety                                                                                                    |                                                                                      |
|----------------------------------------------------------------------------------------------------|--------------------------------------------------------------------------------------|
| Were safe work practices discussed?                                                                                                    | ⊖Yes ⊖No                                                                             |
| Has the employee been trained how to report an animal bite or needle stick?                                                                                                   | ⊖Yes ⊖No ⊖N/A                                                                        |
| Has the employee been informed of their right and obligation to file a<br>report of injury through Workers Compensation and be seen in<br>Occupational Health free of charge? | ⊖Yes ⊖No                                                                             |
| This position requires routine lifting of:                                                                                                    | $\bigcirc$ under 20 lbs $\bigcirc$ 20 - 50 lbs $\bigcirc$ over 50 lbs $\bigcirc$ N/A |
| This position requires the operation of moving machinery:                                                                                                    | ⊖Yes ⊖No                                                                             |

- After completing all sections of the form, the PI must electronically sign by selecting the "Supervisor's Signature" checkbox. This action confirms that the information provided is accurate.
- It is important to note that, for this program, the supervisor responsible for signing timesheets may not have comprehensive knowledge of the IACUC protocol, compliance requirements for institutional, state, and federal regulations (e.g., IACUC, USDA, and NIH guidelines), or a full understanding of all potential risks a participant might face. For this reason, the PI will assume the role of the supervisor for the animal protocol.

#### Supervisor Certification

The Supervisor is responsible for providing training. Should the risk to the participant change (addition of new species, biological agents, etc.) a new Risk Assessment form must be submitted.

By signature, I certify that the information provided is accurate.

| Supervisor Name:       | Supervisor Signature: 🗹 | Date: 09/19/2024 |
|------------------------|-------------------------|------------------|
| Create Risk Assessment | Cancel                  |                  |

1. The PI must click the **Create Risk Assessment** button to finalize the process.

Create Risk Assessment

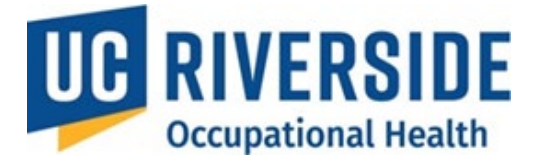

# **PI's Copying a Risk Assessment**

## Copying a Risk Assessment from an Existing One

Copying an existing Risk Assessment allows PIs to quickly create multiple assessments with similar hazards and risks. Follow these steps to copy a Risk Assessment:

- 1. Navigate to All Assessments:
  - From the homepage, go to All Assessments.

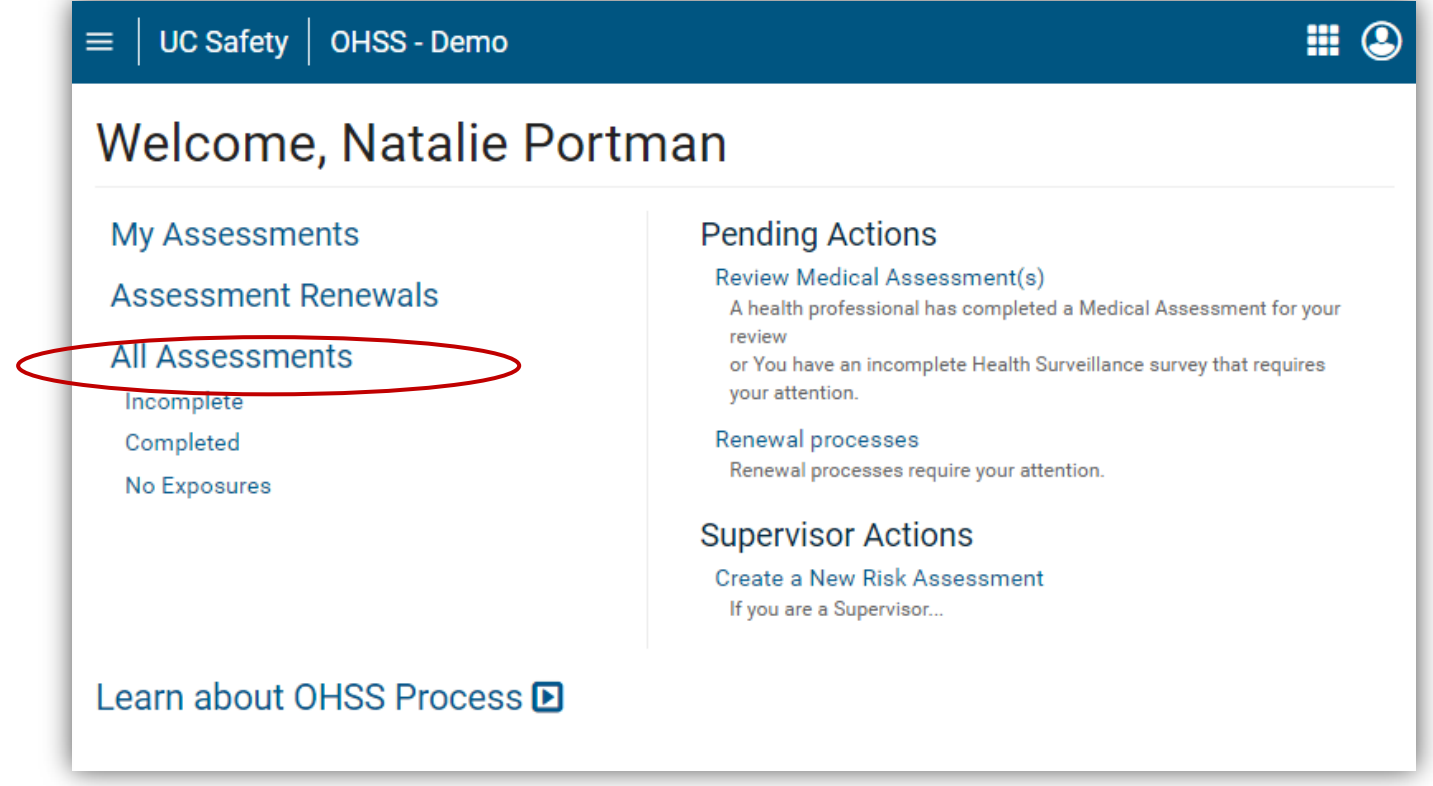

- 2. Locate the Existing Assessment:
  - In the RA column, find the name of the participant whose Risk Assessment you want to copy.

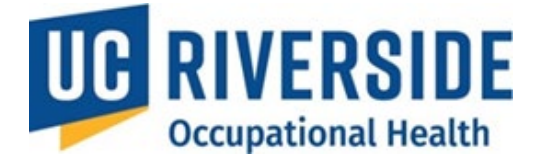

| ≡  | UC Safety           | / OHSS - [         | Demo                 |                                               |                | <b>III (2</b> ) |
|----|---------------------|--------------------|----------------------|-----------------------------------------------|----------------|-----------------|
| Α  | ll Asse             | ssmen              | Its ⊕ <sub>New</sub> |                                               |                |                 |
| In | complete C          | ompleted N         | o Exposures          |                                               |                |                 |
|    | Archive             |                    |                      |                                               |                |                 |
|    | Participant *       | Supervisor 🗢       | Department 🗢         | RA ≑ <sup>(1)</sup> HQ ≑ <sup>(1)</sup>       | MA <b>\$</b> ① | Send Email      |
|    | Marion<br>Cotillard | Natalie<br>Portman | MEDICINE             | 10/05/2015 - <u>A</u> ▼ 05/22/2015 - <u>C</u> |                |                 |

### 3. Access the Copy Option:

- Click the drop-down arrow next to the participant's name.
- Select Copy Risk Assessment from the options.

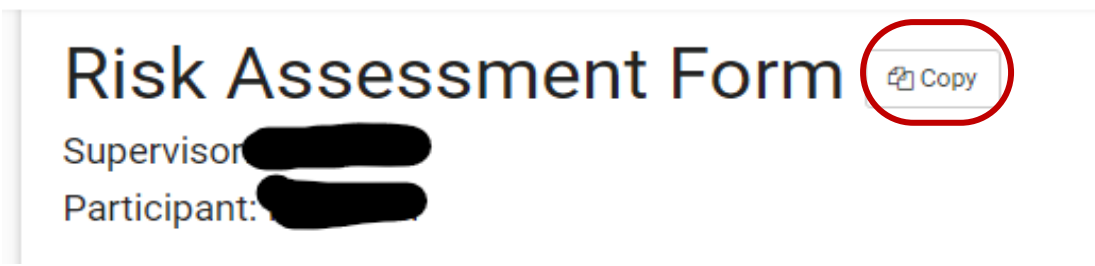

#### 4. Search for the New Participant:

- Enter the name of the person (in the format Last Name, First Name) to whom the Risk Assessment will be applied.
- Select the participant from the list.

# Risk Assessment Copy

Create a new Risk Assessment using the same selections chosen from the Risk Assessment form for

Search for person:

Search by Last Name, First Name

Can't find the person?

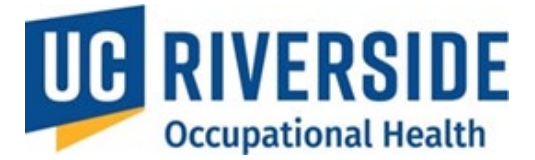

# 5. Edit and Finalize the Assessment:

- o Review the copied Risk Assessment and make any necessary edits.
- The PI must electronically sign by selecting the "**Supervisor's Signature"** checkbox. This action confirms that the information provided is accurate.
- Click the Create Risk Assessment button to complete the process.

| Supervisor Name:       | Supervisor Signature: | Date: 09/19/2024 |
|------------------------|-----------------------|------------------|
| Create Risk Assessment | Cancel                |                  |

#### **Participant Review**

Once the Risk Assessment is created, it is ready for the participant's review.

- The system allows the PI to send a pre-drafted email to the participant with instructions.
- A customizable text box in the email allows PIs to add specific details or notes

### Viewing a Participant's Status

PIs can track a participant's progress in the Health Surveillance process without accessing Protected Health Information. Only the status of the Health Questionnaire (HQ) or Medical Assessment (MA) will be visible.

- 1. Go to All Assessments:
  - From the homepage, navigate to **All Assessments**.

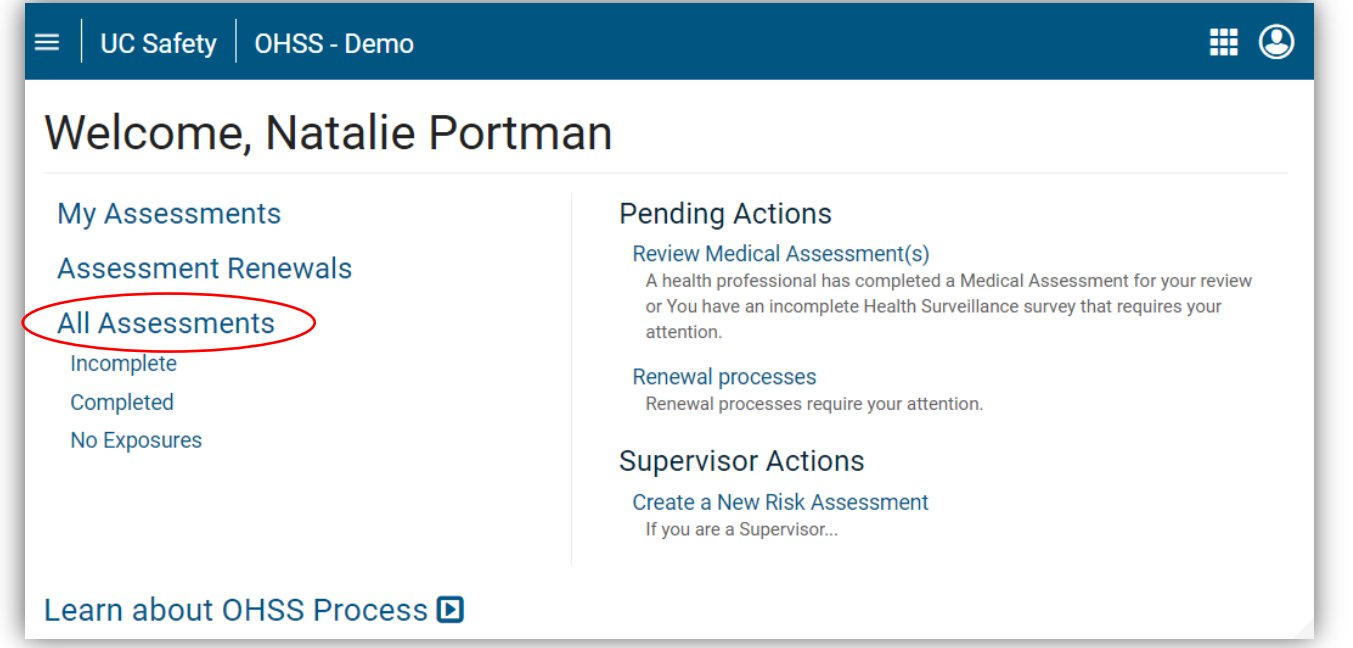

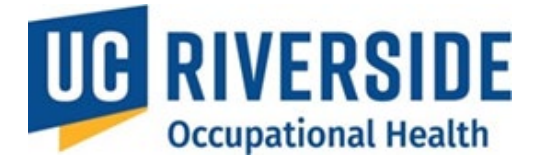

## 2. View Status:

- By default, you will land on the **Incomplete** tab, showing participants who have not completed the process.
- To view completed assessments, switch to the Completed tab.

| ≡  | UC Safety        | OHSS - Dem      | 0            |                            |                |                 | <b>III</b> (2)   |
|----|------------------|-----------------|--------------|----------------------------|----------------|-----------------|------------------|
| A  | ll Asses         | sments          | ⊕ New        |                            |                |                 |                  |
| In | complete         | npleted No Exp  | osures       |                            |                |                 |                  |
|    | Archive          |                 |              |                            |                |                 |                  |
|    | Participant 🗢    | Supervisor 🗢    | Department 🗢 | <b>RA ≑</b> <sup>(i)</sup> | HQ \$ ①        | MA <b>\$</b> ①  | Send Email       |
|    | Marion Cotillard | Natalie Portman | MEDICINE     | 10/05/2015 - <u>A</u> -    | 05/22/2015 - C | 10/10/2016 - CR | Email 10/10/2016 |
|    | Marion Cotillard | Natalie Portman | MEDICINE     | 05/22/2015 - P -           | 05/22/2015 - C |                 | 🖂 Email          |

### 3. Locate the Participant:

- Use column headers to sort the data as needed.
- Hover over the letter next to the date to check the status of the Risk Assessment (RA), Health Questionnaire (HQ), or Medical Assessment (MA).

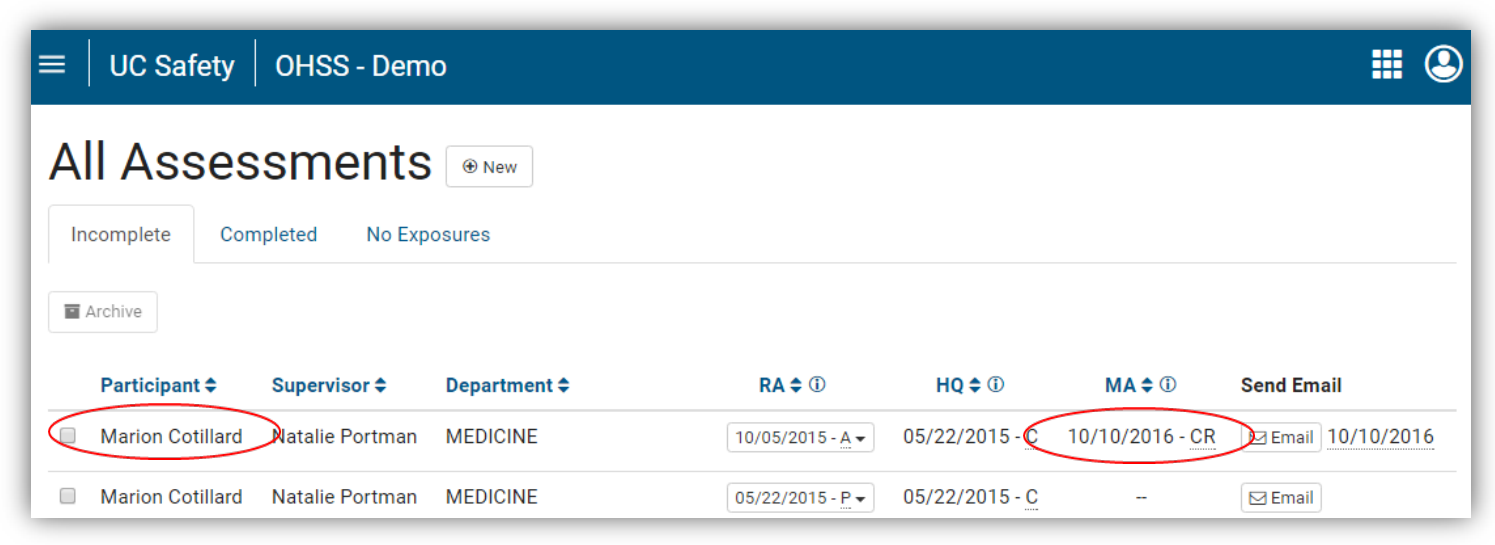

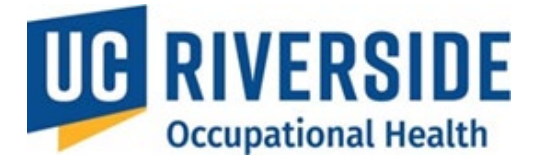

## 4. Send Reminders:

- If action is needed, click the **Email** button on the far right to resend the last notification.
- A new tab will open, allowing you to add notes to the email before sending.
- The participant will receive an email prompting them to complete the necessary steps.

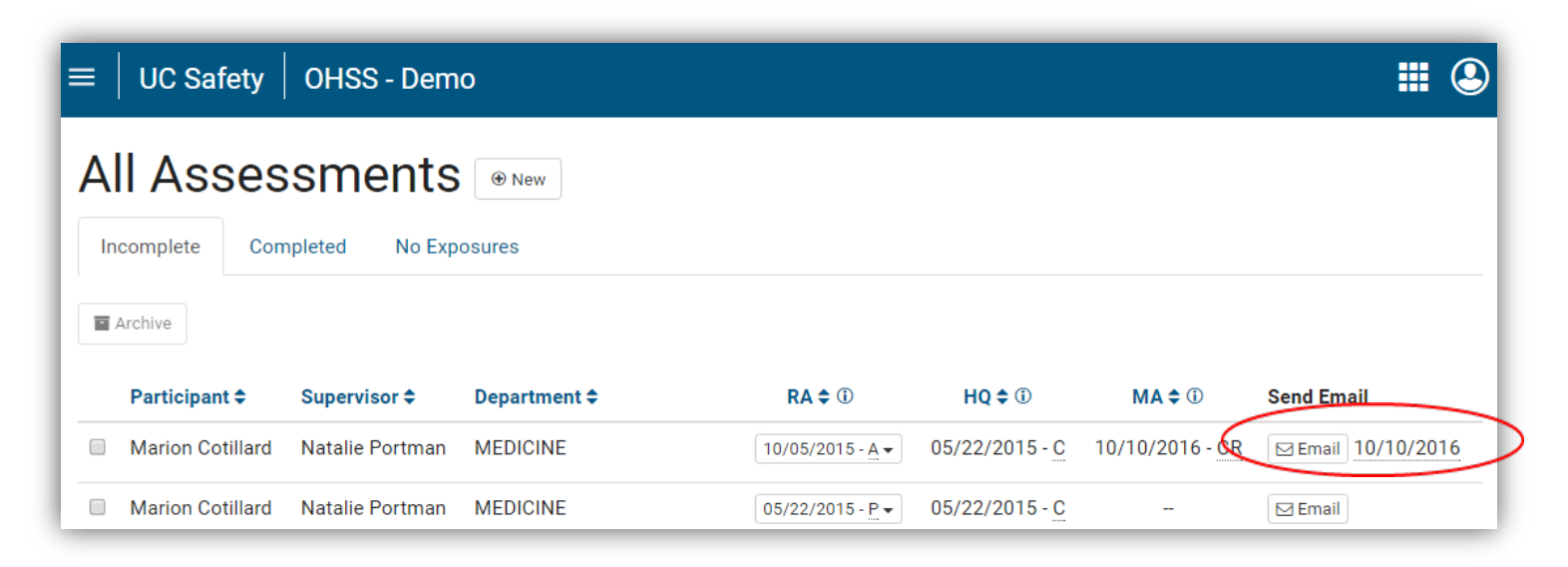

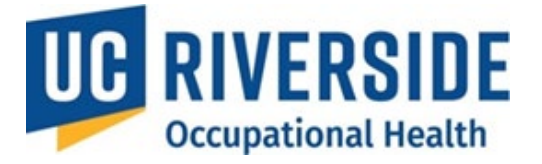

# Pl's- Archiving/Deactivating Assessments

#### **Managing Archived or Deactivated Assessments**

If a participant is no longer part of the Occupational Health Surveillance program or has transitioned to a new PI, their assessments can either be archived or deactivated.

- Archiving: Used for incomplete assessments.
- **Deactivating:** Stops the renewal process for completed assessments and disables email reminders to the current PI for those assessments.

#### **Archiving Incomplete Assessments**

1. Navigate to All Assessments from your homepage.

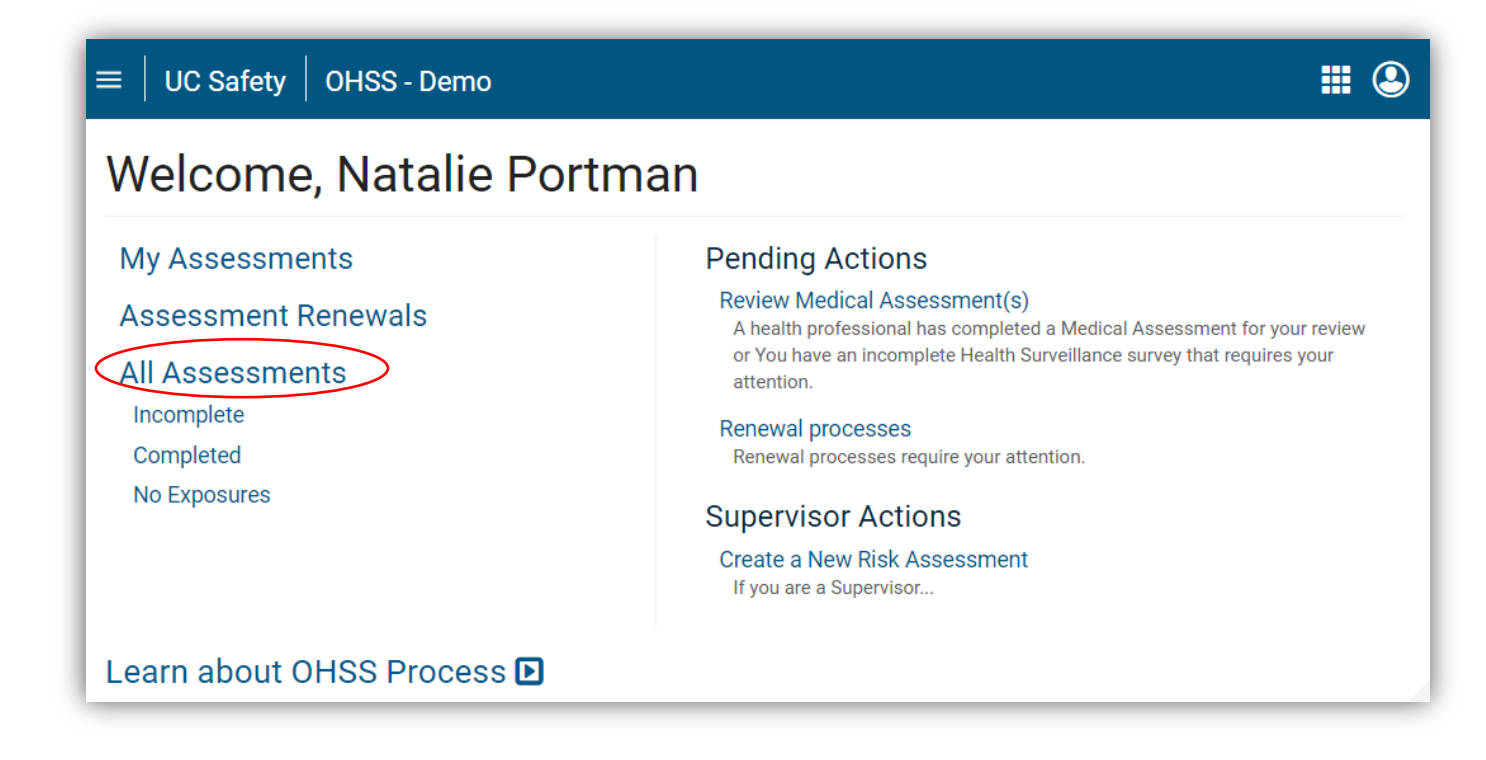

- 2. The system will automatically display the **Incomplete** tab.
- 3. Select the checkbox next to the name of the participant whose assessment you wish to archive.

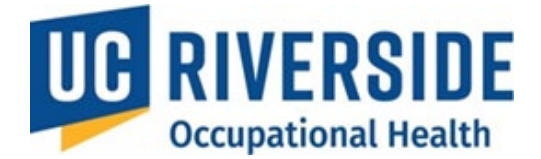

| = | UC Safety                | OHSS - [                 | Demo                    |                         |                       |                 | ₩ 3        |
|---|--------------------------|--------------------------|-------------------------|-------------------------|-----------------------|-----------------|------------|
| A |                          | SSMEN                    | O Exposures             |                         |                       |                 |            |
|   | Archive<br>Participant ≎ | <b>4</b><br>Supervisor ≎ | Department 🗢            | RA <b>≑</b> ①           | HQ <b>\$</b> ①        | MA <b>≑</b> ①   | Send Email |
|   | Natalie<br>Portman       | Marion<br>Cotillard      | UCDMC MEDICAL<br>CENTER | 10/05/2015 - <u>A</u>   | 10/05/2015 - <u>C</u> | 10/05/2015 - CR |            |
|   | Marion<br>Cotillard      | Natalie<br>Portman       | MEDICINE                | 10/05/2015 - <u>A</u> - | 05/22/2015 - <u>C</u> |                 |            |

- 4. Click the **Archive** button.
- 5. Provide a reason for archiving when prompted.

#### **Deactivating Assessments Up for Renewal**

1. Go to the Assessment Renewals page.

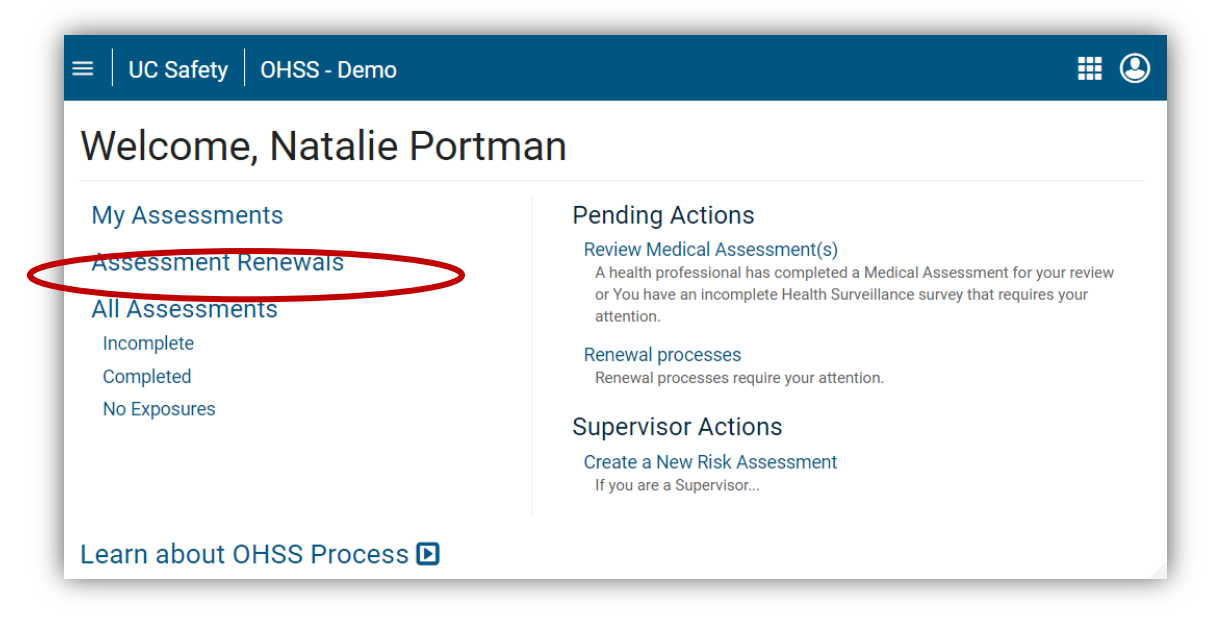

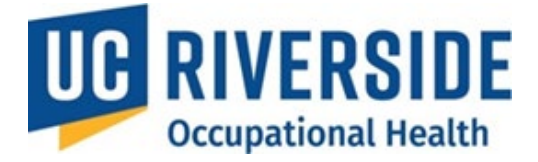

- 2. Locate the assessment to be deactivated.
- 3. Select the **Deactivate** option.

| Assessment Renewals                                                                                       |                             |
|----------------------------------------------------------------------------------------------------|-----------------------------|
|                                                                                                    |                             |
| Participant         Supervisor \$         Department \$         Renewal Date \$         Renewal Status \$ | Email Sent Date 🗢 Actions 🗢 |
| Marion Cotillard Natalie Portman MEDICINE 05/22/2016 🍽 Overdue                                            | Deactivate Renew            |

4. Confirm the action by clicking **Yes - I'm Sure**.

|                                 | TV 0499 Domo                                                                                                    |                                                                                                    | <b>III (2</b> ) |
|---------------------------------|----------------------------------------------------------------------------------------------------|----------------------------------------------------------------------------------------------------|-----------------|
|                                 | Process Deactivation Confirmation                                                                                                    |                                                                                                    |                 |
| Assess                          | You are deactivating this record because the Participant n<br>Supervisor. Deactivating this record means the assigned S<br>renewal notifications nor oblige to complete the renewal p | o longer reports to the assigned<br>Supervisor will no longer receive<br>process for this Participant. |                 |
| Participant<br>Marion Cotillard | Are you sure you want to deactivate the process ?                                                                                                    | Yes - I'm sure Cancel                                                                                  | Actions ≎       |

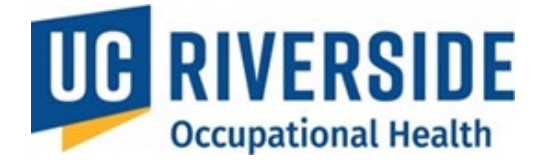

# **OHSS – Quick Tips for Participants**

### **Supervisory Role in the Program**

In this program, it is recognized that while the supervisor is responsible for signing timesheets, they may not have in-depth knowledge of the IACUC protocol, nor fully understand compliance requirements for institutional, state, and federal regulations (including IACUC, USDA, and NIH guidelines), or all potential risks a participant might face. As a result, the **Principal Investigator (PI)** will assume the supervisory role for the animal protocol.

### **Pending Actions**

• The **Pending Actions** section, located on the right side of the homepage, lists tasks requiring the attention to move the process forward.

| Pending Actions<br>Review Risk Assessment(s)<br>Your supervisor has completed a Risk Assess                                                                                                    | ment form for your review.                                                                                                    |
|----------------------------------------------------------------------------------------------------|----------------------------------------------------------------------------------------------------|
| Riverside       OHSS ~       Action Items       Workspace       Apps ~         Welcome,       My Assessments       My Assessments       Assessment Renewals         Search Assessments       All Assessments       All Assessments         All Assessments       Incomplete       Completed         No Exposures       No Exposures       No Exposures | Pending Actions         No pending action         Supervisor Actions         Create a New Risk Assessment         If you are a Supervisor         Copy an Incomplete Risk Assessment         Select Copy for the desired Risk Assessment         Select Copy and Completed Risk Assessment         Select View All or search for participant         Select View under History column         Select Copy for the desired Risk Assessment |

### **Checking the Status of the Assessment**

1. From the home screen, navigate to My Assessments.

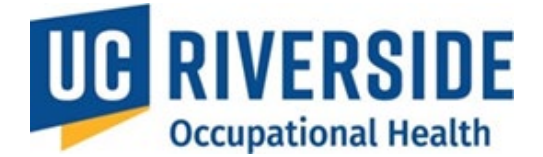

| Welcome,                              | Pending Actions                                                                                                    |
|---------------------------------------|----------------------------------------------------------------------------------------------------|
| My Assessments                        | No pending action                                                                                                    |
| Assessment Renewals                   | Supervisor Actions                                                                                                    |
| Search Assessments                    | Create a New Risk Assessment                                                                                                    |
| All Assessments                       | If you are a Supervisor                                                                                                    |
| Incomplete                            | Copy an Incomplete Risk Assessment                                                                                                    |
| Completed<br>Archived<br>No Exposures | Select Copy ion the desired Risk Assessment<br>Copy a Completed Risk Assessment<br>Select View All or search for participant<br>Select Wew under History column<br>Select Copy for the desired Risk Assessment |

2. Look for items marked with a red flag—these require immediate attention.

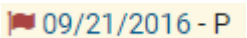

- 3. Use the column headers to sort the assessments as needed.
- 4. Hover over the date in the Risk Assessment (RA), Health Questionnaire (HQ), or Medical Assessment (MA) columns to view the status code.

| Supervisor ÷         RA ÷ ①         HQ ÷ ①         MA ÷ ①         Process Completed ÷         Renewal Date ÷           08/07/2024 - A         08/29/2024 - MP •         -         -         -         -                                                                                            | Supervisor ≑         RA ≑ ①         HQ ≑ ①         MA ≑ ①         Process Completed ≑         Renewal Date ≑           ●         08/07/2024 - A         08/29/2024 - MP •         -         -         -         -         -         -         -         -         -         -         -         -         -         -         -         -         -         -         -         -         -         -         -         -         -         -         -         -         -         -         -         -         -         -         -         -         -         -         -         -         -         -         -         -         -         -         -         -         -         -         -         -         -         -         -         -         -         -         -         -         -         -         -         -         -         -         -         -         -         -         -         -         -         -         -         -         -         -         -         -         -         -         -         -         -         -         -         -         -         -         -         - <t< th=""><th>ns Workspace</th><th>Apps 🗸</th><th></th><th></th><th></th><th></th></t<> | ns Workspace            | Apps 🗸                |                          |      |                   |                |
|----------------------------------------------------------------------------------------------------|----------------------------------------------------------------------------------------------------|-------------------------|-----------------------|--------------------------|------|-------------------|----------------|
| Supervisor ≎         RA ÷ ⊕         HQ ≑ ⊕         MA ≑ ⊕         Process Completed ≑         Renewal Date ≑           08/07/2024 - △         08/29/2024 - MP ▼         -         -         -         -           08/07/2024 - △         08/29/2024 - MP ▼         -         -         -         - | Supervisor +     RA + 0     HQ + 0     MA + 0     Process Completed +     Renewal Date +       08/07/2024 - A     08/29/2024 - MP +     -     -     -     -       04/30/2024 - A     08/12/2024 - Q +     08/29/2024 - Q     08/29/2024 - Q     08/29/2024 - Q                                                                                                    | My Asse                 | ssments               |                          |      |                   |                |
|                                                                                                    | 06/07/2024 - A     08/29/2024 - ME*     -     -     -     -     -       04/30/2024 - A     08/12/2024 - Q*     08/29/2024 - Q     08/29/2024 - Q     08/29/2024 - Q                                                                                                    | Supervisor <del>Ç</del> | RA ≑ ()               | HQ≑Ū                     | MA≑Ū | Process Completed | Renewal Date 🜩 |
|                                                                                                    | 08/29/2024 - ☆ 08/29/2024 - ☆ 08/29/2024 - ☆ 08/29/2024                                                                                                    |                         | 08/07/2024 - <u>A</u> | 08/29/2024 - <u>MP</u> ▼ |      |                   |                |

- 5. For PI Actions:
  - Resend reminder emails by selecting the email button on the far right.

🖂 Email

 Archive inactive participants or assessments to remove them from the list (data will still be retained in the system).

| Participant \$   | Supervisor \$   | Department \$ | RA ≑ ①           | HQ ≑ ⊕                | MA ≑ ①          | Send Email       |
|------------------|-----------------|---------------|------------------|-----------------------|-----------------|------------------|
| Marion Cotillard | Natalie Portman | MEDICINE      | 10/05/2015 - A 🕶 | 05/22/2015 - <u>C</u> | 10/10/2016 - CR | Email 10/10/2016 |
| Marion Cotillard | Natalie Portman | MEDICINE      | 05/22/2015 - P 🕶 | 05/22/2015 - <u>C</u> | -               | 🖂 Email          |

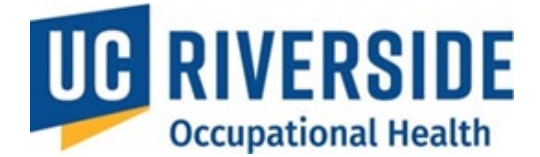

# **Acknowledging the Medical Assessment**

Participants must acknowledge their Medical Assessment, even if no services are required, to complete the process.

- 1. Log in to <u>https://ehs.ucop.edu/ohss</u>.
- 2. Under **Pending Actions**, select **Review Medical Assessment** (this option appears only if the assessment is ready for acknowledgment).

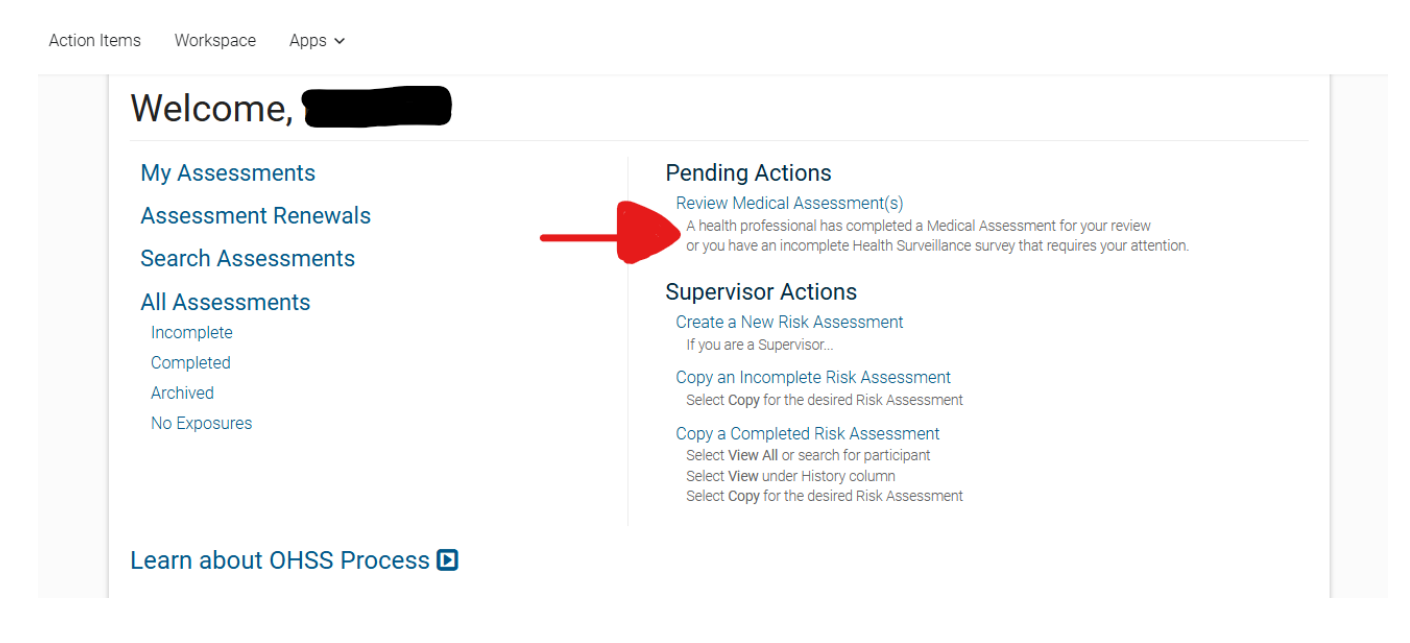

- 3. You will be redirected to the My Assessments page.
  - In the **MA** column, assessments requiring acknowledgment are flagged with a red icon.

| Apps 🗸                |                                                                         |                                                                                                    |                                                                                                    |                                                                                                    |
|-----------------------|-------------------------------------------------------------------------|----------------------------------------------------------------------------------------------------|----------------------------------------------------------------------------------------------------|----------------------------------------------------------------------------------------------------|
| essments              |                                                                         |                                                                                                    |                                                                                                    |                                                                                                    |
| t                     |                                                                         |                                                                                                    |                                                                                                    |                                                                                                    |
| RA \$ ①               | HQ \$ ①                                                                 | MA \$ ①                                                                                                    | Process Completed 🗢                                                                                                    | Renewal Date 🗢                                                                                                    |
| 08/07/2024 - <u>A</u> | 08/29/2024 - <u>C</u>                                                   | 🍽 11/27/2024 - <u>CR</u>                                                                                                    | -                                                                                                    |                                                                                                    |
| 04/30/2024 - <u>A</u> | 08/12/2024 - <u>C</u> ▼                                                 | 08/29/2024 - <u>C</u>                                                                                                    | 08/29/2024                                                                                                    | 08/29/2027                                                                                                    |
| 04/18/2024 - 4        | 04/18/2024 - C -                                                        | 04/18/2024 - C                                                                                                    | 04/18/2024                                                                                                    | 04/18/2027                                                                                                    |
|                       | e Apps →<br>essments<br>d<br>RA ‡ 0<br>08/07/2024 - A<br>04/30/2024 - A | e Apps →<br>essments<br>d<br>RA + 0 HQ + 0<br>08/07/2024 - A 08/29/2024 - Q<br>04/30/2024 - A 08/12/2024 - Q →<br>04/18/2024 - A | essments<br>d<br>RA ≠ 0 HQ ≠ 0 MA ≠ 0<br>08/07/2024 - A 08/29/2024 - Q 11/27/2024 - QB<br>04/30/2024 - A 08/12/2024 - Q 08/29/2024 - Q<br>04/18/2024 - A 04/18/2024 - Q | RA ÷ ①       HQ ÷ ①       MA ÷ ①       Process Completed ÷         08/07/2024 - △       08/29/2024 - ♀       ■ 11/27/2024 - ♀       -         04/30/2024 - △       08/12/2024 - ♀       08/29/2024 - ♀       08/29/2024 - ♀ |

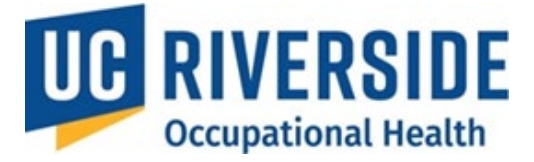

- 4. Select the date to view the Medical Assessment.
- 5. Review the assessment and click the appropriate acknowledgment button.
  - A confirmation screen will appear once the process is complete.
- 6. To confirm completion, check the **Process Completed** column on the **My Assessments** page.

| Action Items | Workspace | Apps 🗸 |
|--------------|-----------|--------|
|--------------|-----------|--------|

| My Assessments |                       |                         |                       | 6                   |                |
|----------------|-----------------------|-------------------------|-----------------------|---------------------|----------------|
| Supervisor \$  | RA <b>≑</b> (î)       | H0 <b>≑</b> ①           | MA <b>≑</b> ①         | Process Completed 🗢 | Renewal Date 🖨 |
|                | 08/07/2024 - <u>A</u> | 08/29/2024 - <u>C</u>   | 11/27/2024 - CR       |                     | -              |
|                | 04/30/2024 - <u>A</u> | 08/12/2024 - <u>C</u> - | 08/29/2024 - <u>C</u> | 08/29/2024          | 08/29/2027     |
|                | 04/18/2024 - <u>A</u> | 04/18/2024 - <u>C</u> - | 04/18/2024 - <u>C</u> | 04/18/2024          | 04/18/2027     |

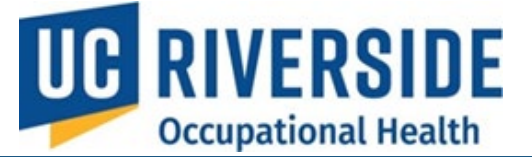

# Participant – Review a Risk Assessment

### **Reviewing an Assessment**

When a PI completes a Risk Assessment for a participant, the participant will receive an email notification. If they do not receive the email, they can log in to <u>https://ehs.ucop.edu/ohss</u> to review the assessment.

1. From the homepage, under **Pending Actions**, select **Review Risk Assessment(s)**.

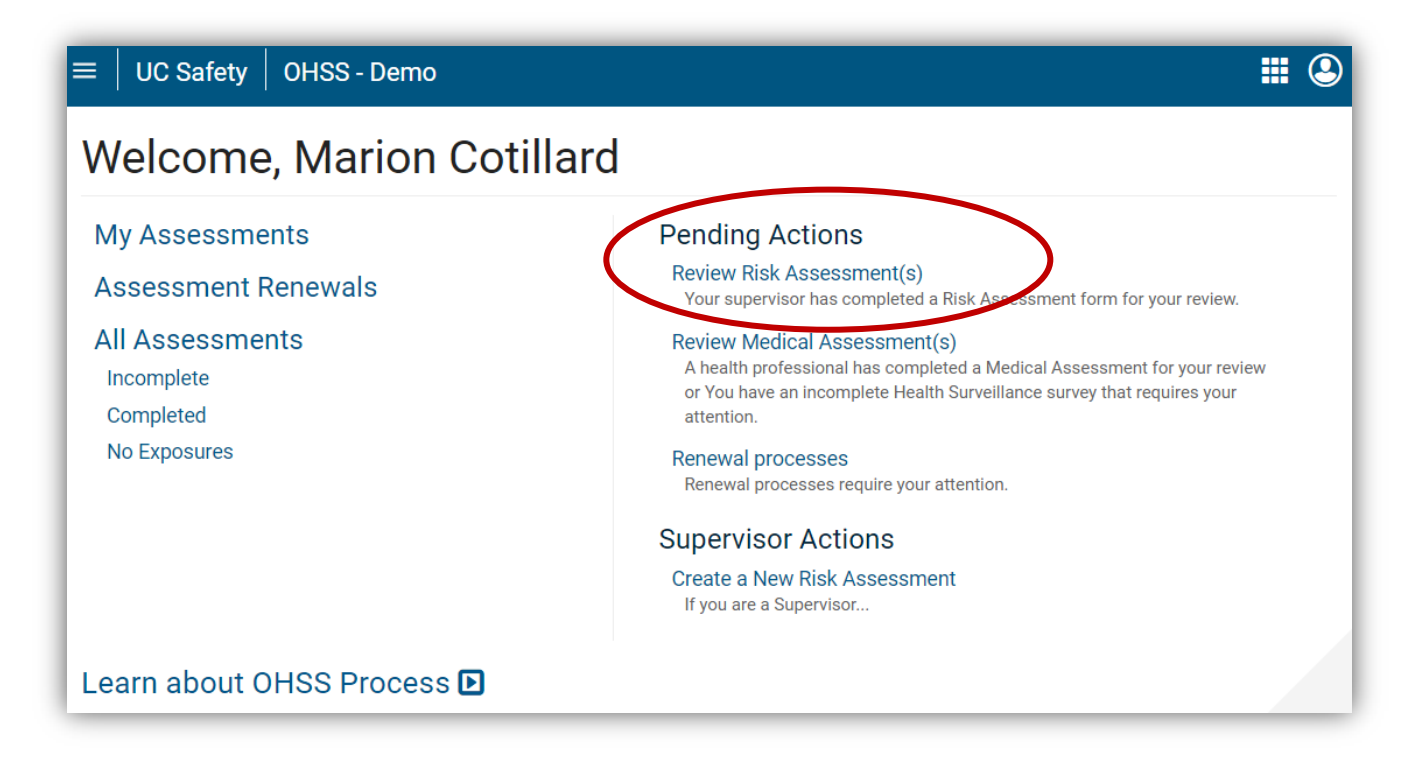

- Participants will be redirected to the My Assessments page, displaying Risk Assessments (RA), Health Questionnaires (HQ), and Medical Assessments (MA) for which you are the participant.
- 3. Identify items marked with a red flag, which require attention.
- 4. Select the date to review the assessment.

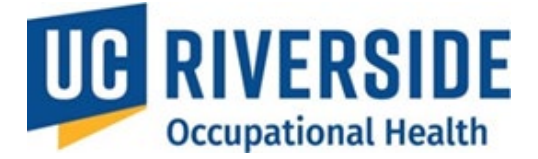

#### • Hover over the letter next to the date to view the status.

| $\equiv \mid$ UC Safety $\mid$ OHS | S - Demo         |                       |                  | <b>#</b> ③          |
|------------------------------------|------------------|-----------------------|------------------|---------------------|
| My Assessm                         | nents            |                       |                  |                     |
| 📕 = Action Required                |                  |                       |                  |                     |
| Supervisor 🗢                       | RA ≑ ①           | HQ \$ ①               | MA <b>\$</b> (i) | Process Completed 🗢 |
| Natalie Portman                    | ₩ 05/22/2015 - P | 05/22/2015 - <u>C</u> |                  | -                   |

- 5. After reviewing, you will be prompted to Accept or Disagree with the Risk Assessment.
  - If you disagree, click I Disagree.

| I Agree (Proceed to Health Questionnaire) | I Disagree | Cancel |
|-------------------------------------------|------------|--------|
|                                           |            |        |

- The Risk Assessment will be sent back to the PI for editing.
- You may also send an email explaining your disagreement.
- 6. If you agree, you will proceed to the Health Questionnaire

# Health Questionnaire Form

#### Participant:

By completing this form, I hereby authorize the UCI COEH (Center for Occupational and Environmental Health) to exchange, receive, and discuss medical information pertinent to my care concerning the use of animals and/or insects, including potential zoonotic risks, in research with the UCR EH&S Occupational Health Division.

When filling out your confidential Health Questionnaire (HQ), make sure to have your vaccination history available. Vaccine history, including date, is requested on the HQ and does not automatically pre-populate from previous forms or previous vaccination and/or testing services performed by Occupational Health. If you have had a vaccination, but it is not entered on the questionnaire or "I don't know" is marked, the Occupational Health Physician may recommend this service before providing clearance. This may create an unnecessary appointment or clearance delay.

| Please provide a direct phone number in case a physician needs to<br>contact you or has further questions regarding your health and safety. | Please specify |
|----------------------------------------------------------------------------------------------------|----------------|
| Gender -Select - V                                                                                                    |                |
| Date of Birth (MM/DD/YYYY)                                                                                                    |                |

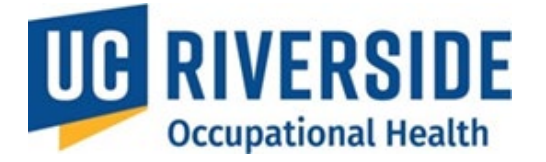

# Participant Submitting the Health Questionnaire Form

# Submitting a Health Questionnaire Form

After completing a Risk Assessment, participants will be directed to the Health Questionnaire (HQ), which they must complete and submit. The HQ is routed to a Medical Professional for review. Participants will be notified if their HQ is approved or requires further action.

### **Key Points**

- **Confidentiality:** The PI or Supervisor does not have access to the Health Questionnaire.
- **Reusability:** The HQ is completed once and reused for multiple Risk Assessments.
- **Time Limit:** Participants have **30 minutes** to complete the HQ. Ensure access to your medical information during this process.

Note: Include vaccination history, including dates, when filling out the HQ. This information does not auto-populate from prior records. Missing or incomplete vaccine details may delay clearance and require unnecessary appointments.

### Digital Vaccine Record (DVR):

Participants can request a **Digital Vaccine Record** from the <u>California Immunization Registry (CAIR)</u>. Failure to provide vaccination documentation may result in unnecessary appointments or delays in processing your medical clearance.

### **Health Questionnaire Content**

The HQ provides Medical Professionals with a participant's medical history, including:

- Vaccines<sup>1</sup>
- Tuberculosis Screening
- General Health History
- Exposures
- Biological Hazards
- Allergies
- Prescription Medications
- Health Status Changes

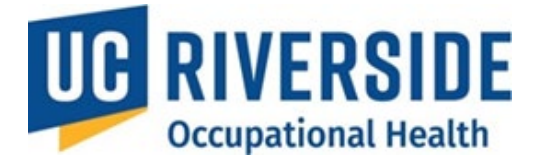

# Vaccination Status – Related to Your Current Work with Animals in Research $^{1}$

As part of assessing your health and safety needs for working with animals in research, please provide information about your vaccination status by answering the following questions:

| Hepatitis B Vaccine Series                                                                                      |                               |                                                      |
|----------------------------------------------------------------------------------------------------|-------------------------------|------------------------------------------------------|
| Have you completed the full Hepatitis B vaccine series?                                                         | ● Yes 🔿 No 🔿 Unsure           | If yes, date of completion: (MM/YYYY)                |
| Hepatitis B Titer (Immunity Test)                                                                               |                               |                                                      |
| Have you ever had a Hepatitis B titer?<br>(a blood test to check your immunity<br>level)                        | ● Yes 🔿 No 🔿 Unsure           | If yes, date of test: (MM/YYYY)                      |
| Did your titer show protection?                                                                                 | 🔿 Yes 🔾 No 💿 Unsure           |                                                      |
| Tetanus Vaccine (Recommended Every 10 )                                                                         | Years) (e.g., DTaP, Tdap, Td) |                                                      |
| Have you received a Tetanus vaccine within the past 10 years?                                                   | ◉ Yes 🔿 No 🔿 Unsure           | If yes, date of most recent vaccination: (MM/YYYY)   |
| Rabies Vaccine                                                                                                  |                               |                                                      |
| Have you received a Rabies vaccine,<br>particularly due to working with animals<br>that may pose a rabies risk? | ◉ Yes 🔿 No 🔿 Unsure           | If yes, date of vaccination: (MM/YYYY)               |
| Rabies Titer (Immunity Test)                                                                                    |                               |                                                      |
| Have you ever had a Rabies titer?<br>(a blood test to check your immunity<br>level)                             | ● Yes 🔿 No 🔿 Unsure           | If yes, date of test: (MM/YYYY)                      |
| Did your titer show protection?                                                                                 | ○ Yes ○ No ● Unsure           |                                                      |
| Seasonal Influenza (Flu) Vaccine                                                                                |                               |                                                      |
| Have you received a seasonal influenza vaccine within the past 12 months?                                       | ● Yes 🔿 No 🔿 Unsure           |                                                      |
| COVID-19 Vaccination (SARS-CoV-2 Work)                                                                          |                               |                                                      |
| Do you currently work with COVID-19<br>related materials or in COVID-19<br>research settings?                   | ● Yes ○ No                    |                                                      |
| Have you received the most recent<br>recommended COVID-19 vaccine or<br>booster?                                | ● Yes 🔿 No 🔿 Unsure           | If yes, date of vaccination: (MM/YYYY)               |
| Other Vaccines (Based on Research or Fieldw                                                                     | ork Needs)                    |                                                      |
| Have you received any additional<br>vaccines relevant to your current or past<br>research/fieldwork?            | ● Yes 🔿 No 🔿 Unsure           | If yes, please list them and include dates if known: |

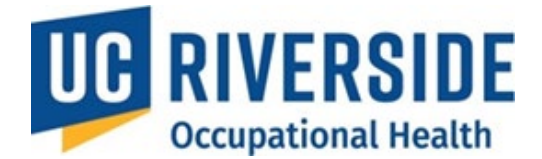

# Note<sup>1</sup>:

- Hepatitis B (Hep B) Immunization Series: More information and guidance regarding the Hepatitis B immunization series is available via the UCR Occupational Health <u>Hepatitis B</u> vaccination website.
- **Opt-Out Process:** Participants who wish to decline the Hepatitis B vaccine must review the *Hepatitis B Vaccine Guidance Program Document*. Additionally, completion of the annual Bloodborne Pathogens (BBP) online training is required, which includes a section on the vaccination process and the declination option.
- Tetanus Vaccine: Additional information and guidance on the Tetanus vaccine can be found on the <u>UCR Occupational Health Tetanus webpage</u>. **Opt-Out Process:** Participants who wish to decline the Tetanus vaccine must review the *Permitted Exceptions* outlined in *Interim Program Attachment #5* of the **UCOP Policy on Vaccination Programs with Interim Program Attachments**, and request a declination form by contacting <u>ehsocchealth@ucr.edu</u>.
- Alternative Controls: Individuals who decline vaccination and do not meet exemption criteria should be aware that Cal/OSHA encourages employers to implement alternative control measures to reduce risk. These may include enhanced personal protective equipment (PPE), such as bite-resistant gloves or arm guards, and the use of administrative or work practice controls to limit exposure whenever feasible.
- **Rabies Vaccine:** More information and guidance regarding the Rabies vaccine(s) and titer is available via the UCR Occupational Health <u>Rabies</u> website.
- Seasonal Influenza, COVID-19, and Other Vaccines: Vaccination requirements depend on the species and biological agents you work with and will be determined by the Occupational Physician during the review of your health questionnaire. If the physician deems a vaccine recommended or required, it will be provided at no cost under this program. If you're unsure of your status, please select "Unsure.".

| General History                                                                                                    |                                |    |
|----------------------------------------------------------------------------------------------------|--------------------------------|----|
| Arthritis, Chronic Pain or Joint Pain?<br>If yes, please explain:                                                       | ● Yes ○ No                     |    |
| Do these conditions interfere with your<br>work?<br>If yes, please explain:                                             | ○ Yes ● No                     | ]  |
| Immune system compromised condition?<br>If yes, please explain:                                                         | Yes O No     Addison's Disease | ]  |
| Have you been diagnosed with a heart or<br>lung disease that would interfere with<br>your ability to wear a respirator? | 🔾 Yes 💿 No                     | 33 |

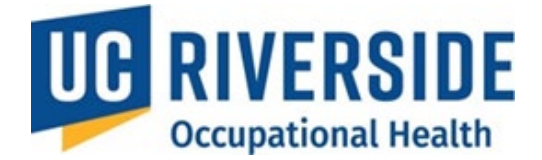

| Exposures                                                                                                    |                                                                  |
|----------------------------------------------------------------------------------------------------|------------------------------------------------------------------|
| Are you or will you be wearing a<br>respirator at work? If uncertain, review<br>the risk assessment and contact your<br>supervisor. | ● Yes 🔿 No                                                       |
| If yes, please select the type of respirator:                                                                                       | 🗌 Dust Mask 🔲 Surgical Mask 🗌 N-95 🗌 1/2 Face 🗌 Full Face 🗌 PAPR |
| Do you wear protective goggles or<br>protective clothing at work?<br>If yes, protection from what agent or<br>action?               | Yes O No                                                         |
| If you work in noisy or loud<br>environments, is hearing protection<br>readily available for your own comfort at<br>work?           | ● Yes ○ No ○ N/A                                                 |
| If working with needles, do you know how to report a needle stick injury?                                                           | ● Yes ○ No ○ N/A                                                 |
| If you work in extreme environmental<br>conditions have you been trained on how<br>to protect yourself?                             | Yes ○ No ○ N/A                                                   |

# Biological Hazards - Exposure to Human Blood, Tissue, or Body Fluids

If your work involves handling human blood, tissue, or body fluids, please respond to the following questions:

#### **Hepatitis B Vaccine**

Have you been offered the Hepatitis B vaccine through Occupational Health Services?

- Yes
- $\bigcirc$  No
- I do not need the Hepatitis B vaccine because I have already been vaccinated.
- I declined the Hepatitis B vaccine after it was offered.
- N/A My work does not involve handling human blood, tissue, or body fluids.

#### Bloodborne Pathogens Training within the last 12 months

Have you completed Bloodborne Pathogens training?

- Yes
- $\bigcirc$  No
- N/A My work does not involve handling human blood, tissue, or body fluids.

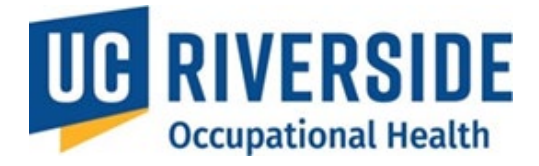

#### Allergies

doctor for allergies or asthma?

| Do you have any known or suspected a<br>animal species that you work with or th<br>in an area where you work?                   | llergies to the<br>lat are commonly                                                                                                 | ● Yes ⊖        | No                                                                                                    |                 |
|----------------------------------------------------------------------------------------------------|----------------------------------------------------------------------------------------------------|----------------|----------------------------------------------------------------------------------------------------|-----------------|
| If yes, which symptoms do you exp                                                                                               | erience around these                                                                                                    | e animals or t | their bedding:                                                                                                    |                 |
| Chronic Cough                                                                                                    | Asthma/Wheezi                                                                                                    | ng             | Ltchy, Irritated Eyes                                                                                                    |                 |
| <ul> <li>Hay Fever (Dust)</li> </ul>                                                                                            | Hives or Skin Ra                                                                                                    | sh             | Conjunctivitis)                                                                                                    | d,              |
|                                                                                                    | Pneumonia                                                                                                    |                | <ul> <li>Itchy, Runny Nose</li> <li>(rbinitis)</li> </ul>                                                                                                    |                 |
| <ul> <li>Chest Tightness or<br/>Shortness of Breath</li> </ul>                                                                  |                                                                                                    |                | (11111105)                                                                                                    |                 |
| Are these allergies more frequent at work?                                                                                      | ◉ Yes 🔿 N                                                                                                    | o 🔿 N/A        |                                                                                                    |                 |
| If you have work allergy symptoms, hav<br>they worsened in the last year?                                                       | ve 🔿 Yes 💿 N                                                                                                    | 0              |                                                                                                    |                 |
| Please indicate which animals or subst                                                                                          | ances cause you syn                                                                                                    | nptoms:        |                                                                                                    |                 |
| <ul> <li>Alfalfa</li> <li>Cattle</li> <li>Goat</li> <li>Horse</li> <li>Primates</li> <li>Sheep (Wool)</li> <li>Weeds</li> </ul> | <ul> <li>Bird (Feathers)</li> <li>Chemicals</li> <li>Grasses</li> <li>Latex</li> <li>Rabbit</li> <li>Swine</li> <li>Wood</li> </ul> |                | <ul> <li>Cat</li> <li>Dog</li> <li>Guinea Pig</li> <li>Metals</li> <li>Rat or Mice</li> <li>Trees</li> <li>Other (e.g. chemicals, food, environment):</li> </ul> |                 |
| Do your allergies require treatmen                                                                                              | t? 💿 Ye                                                                                                    | es 🔿 No        | ○ N/A                                                                                                    |                 |
| Do you have asthma?                                                                                                    | ⊚ Ye                                                                                                    | es 🔿 No        | ⊖ Unsure                                                                                                    |                 |
| What causes your allergy or a                                                                                                   | sthma symptoms'                                                                                                    | ? Check all    | that apply?                                                                                                    |                 |
| Pets                                                                                                    | Medic                                                                                                    | ation          | Pollen, j<br>Dust                                                                                                    | plants, Mold or |
| Latex                                                                                                    | Food                                                                                                    |                | □ Other                                                                                                    |                 |
| Have you had to wear a respirator<br>goggles or protective clothing to p<br>yourself from allergies?                            | orotect                                                                                                    | es 💿 No        |                                                                                                    |                 |
| Have you been given an alternativ<br>using latex gloves?                                                                        | e to 🔿 Ye                                                                                                    | es 💿 No        |                                                                                                    |                 |
| Are you being treated by your priva                                                                                             | ate 🔿 Ye                                                                                                    | es 💿 No        |                                                                                                    |                 |

35

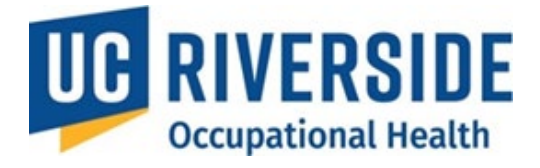

| Prescription Medications                                                                                                    |   |          |
|----------------------------------------------------------------------------------------------------|---|----------|
| Are you currently taking any <u>prescription</u><br>medications?<br>If yes, please list separated by commas<br>(e.g. Prilosec, Advair): | ۲ | Yes 🔿 No |
| Has your health status changed in the last year?<br>If yes, describe:                                                                   | ٢ | Yes O No |

| Are you pregnant? O Yes O NO N/A<br>Would you like to have a "Reproductive<br>Health Consult" with an Health<br>Physician? | Reproductive Health                                                                                         |                                                          |
|----------------------------------------------------------------------------------------------------|----------------------------------------------------------------------------------------------------|----------------------------------------------------------|
|                                                                                                    | Are you pregnant?<br>Would you like to have a "Reproductive<br>Health Consult" with an Health<br>Physician? | <ul> <li>○ Yes ● No ○ N/A</li> <li>○ Yes ● No</li> </ul> |

Note: Saving this Health Questionnaire Form will create a new OHSS process with a copy of the following Risk Assessment.

Save Health Questionnaire Form Cancel

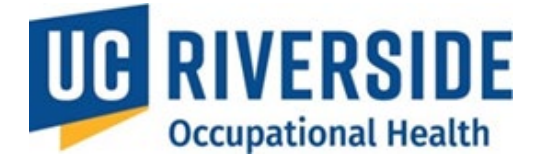

### **Completing the Health Questionnaire**

- 1. Automatic Redirection: Participants will be directed to the HQ after agreeing to the Risk Assessment.
  - o If you opt to complete it later, access it via **Pending Actions** on the homepage.

| Welcome,       |                 |  |
|----------------|-----------------|--|
| My Assessments | Pending Actions |  |

#### 2. Review or Modify Existing HQ:

- If an HQ is already on file, you can:
  - Approve it with no changes.
  - Modify it if your health status has changed by clicking the **Update** button.

| My As:           | sessments             |                         |                          |                      |                |
|------------------|-----------------------|-------------------------|--------------------------|----------------------|----------------|
| 🍽 = Action Requi | ired                  |                         |                          |                      |                |
| Supervisor 🗢     | RA \$ ①               | HQ <b>≑</b> (i)         | MA <b>\$</b> (i)         | Process Completed \$ | Renewal Date 🗢 |
|                  | 08/07/2024 - <u>A</u> | 08/29/2024 - <u>C</u>   | 🏴 11/27/2024 - <u>CR</u> | -                    |                |
|                  | 04/30/2024 - <u>A</u> | 08/12/2024 - <u>C</u> ▼ | 08/29/2024 - <u>C</u>    | 08/29/2024           | 08/29/2027     |
|                  | 04/18/2024 - <u>A</u> | 04/18/2024 - <u>C</u> - | 04/18/2024 - <u>C</u>    | 04/18/2024           | 04/18/2027     |
|                  |                       |                         | -                        |                      |                |
|                  | 04/18/2024 - <u>A</u> | C Vie<br>C Up           | ew<br>date               | 04/18                |                |

3. Save and Submit: Once completed, click Save Health Questionnaire to submit it.

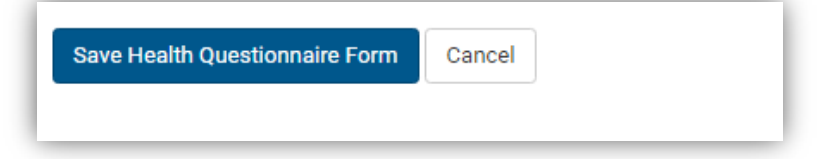

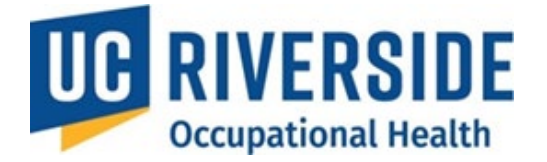

# **Participant- Acknowledging a Medical Assessments**

#### **Medical Assessment Review and Acknowledgment**

- 1. **Medical Review:** After submission, a Medical Professional reviews the Risk Assessment and HQ to determine if any medical services or consultations are needed before protocol work can begin.
- 2. Acknowledgment Required: Participants must acknowledge the Medical Assessment in the system, regardless of whether services are required.

#### **Acknowledging the Medical Assessment**

- 1. Log in to https://ehs.ucop.edu/ohss.
- 2. Under **Pending Actions**, select **Review Medical Assessment** (this option is only visible if acknowledgment is required).

| Velcome, Marion Cotil                                                                               | ard                                                                                                    |
|----------------------------------------------------------------------------------------------------|----------------------------------------------------------------------------------------------------|
| My Assessments<br>Assessment Renewals<br>All Assessments<br>Incomplete<br>Completed<br>No Exposures | Pending Actions         Verify Your Health Questionnaire         Review Medical Assessment(s)         A health professional has completed a Medical Assessment for your review or You have an incomplete Health Surveillance survey that requires your attention.         Renewal processes         Renewal processes require your attention.         Supervisor Actions         Create a New Risk Assessment         If you are a Supervisor |
| earn about OHSS Process 🗈                                                                           |                                                                                                    |

Medical Assessments requiring acknowledgment will be marked with a red flag in the MA column.

🎮 = Action Required

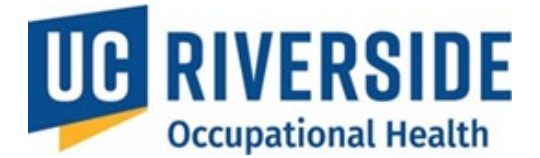

# My Assessments

| 📁 = Action Required |                       |                       |                          |                      |                 |
|---------------------|-----------------------|-----------------------|--------------------------|----------------------|-----------------|
| Supervisor \$       | RA ≎ ①                | HQ≑⊕                  | MA \$ ⊕                  | Process Completed \$ | Renewal Date \$ |
|                     | 08/07/2024 - <u>A</u> | 08/29/2024 - <u>C</u> | ► 11/27/2024 - <u>CR</u> | -                    | -               |

4. Select the date to view the Medical Assessment.

at ehsocchealth@ucr.edu.

5. Carefully review the document and click I Have Reviewed My Medical Assessment to confirm acknowledgment.

I Have Reviewed My Medical Assessment

- 6. Completion Status:
  - o If no services are required or services are optional recommendations, the system will clear you.

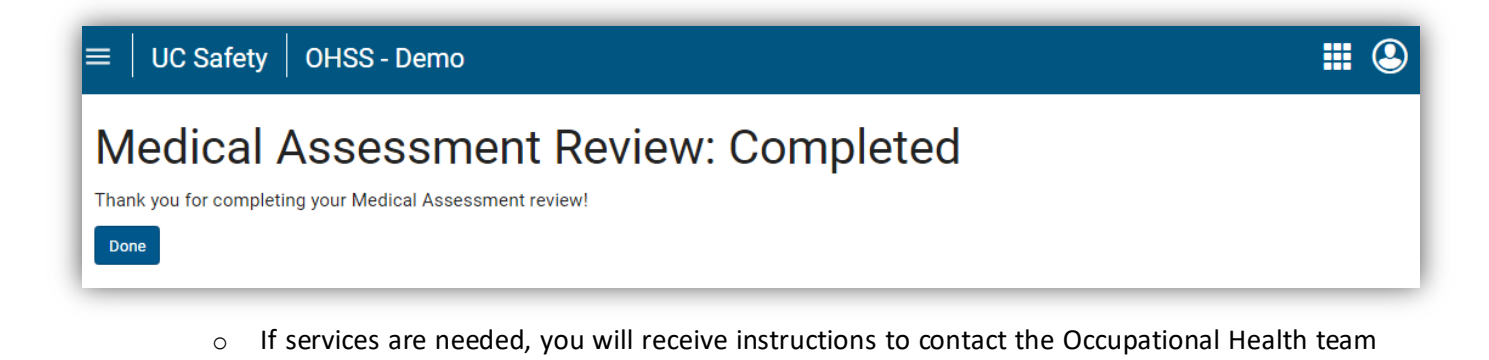

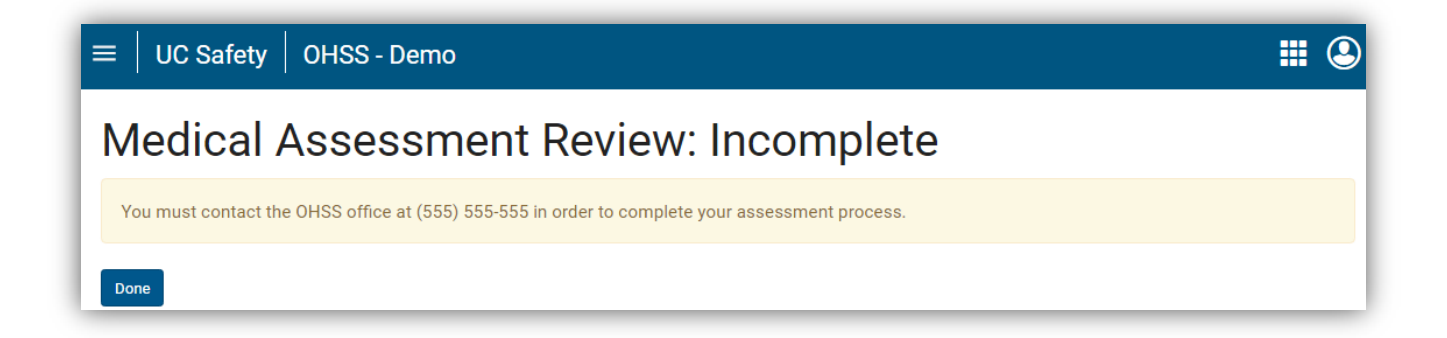

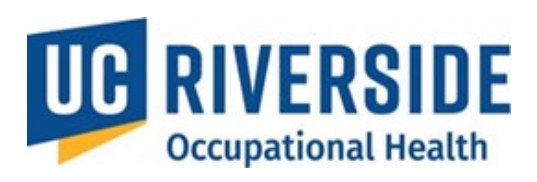

| $\equiv \mid$ UC Safety $\mid$ C | OHSS - Demo                |                         |                       | <b>#</b> ②          |
|----------------------------------|----------------------------|-------------------------|-----------------------|---------------------|
| My Assess                        | sments                     |                         |                       |                     |
| 📂 = Action Required              |                            |                         |                       |                     |
| Supervisor 🗢                     | <b>RA ≑</b> <sup>(1)</sup> | HQ <b>\$</b> (ĵ)        | MA <b>\$</b> (i)      | Process Completed - |
| Natalie Portman                  | 10/10/2016 - A             | 05/22/2015 - <u>C</u> - | 10/11/2016 - <u>C</u> | 10/11/2016          |

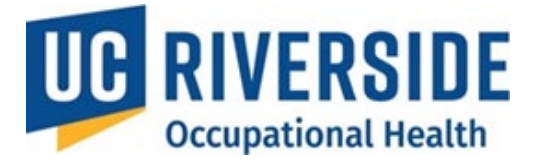

# PI Revisions to a Risk Assessment During Medical Review

During the medical review process, the PI may be required to revise <u>the submitted Risk Assessment based on</u> <u>feedback from the reviewing occupational health professional</u>. These revisions ensure that all identified health risks are adequately addressed and that the participant's medical evaluation is based on accurate and complete exposure information. Copying a Risk Assessment from an Existing One

Copying an existing Risk Assessment allows PIs to quickly create multiple assessments with similar hazards and risks. Additionally, copying a risk assessment allows to make quick revisions and updates without having to reenter all of the information. Follow these steps to revise a Risk Assessment:

- 1. Navigate to All Assessments:
  - From the homepage, go to **all Assessments**.

| $\equiv   UC Safety   OHSS - Demo$                                                                                         | III 🕃                                                                                                    |
|----------------------------------------------------------------------------------------------------|----------------------------------------------------------------------------------------------------|
| Welcome, Natalie Po<br>My Assessments<br>Assessment Renewals<br>All Assessments<br>Incomplete<br>Completed<br>No Exposures | Ortman         Pending Actions         Review Medical Assessment(s)         A health professional has completed a Medical Assessment for your review         or You have an incomplete Health Surveillance survey that requires your attention.         Renewal processes         Renewal processes require your attention.         Supervisor Actions         If you are a Supervisor |

#### 2. Locate the Existing Assessment

• In the **RA** column, find the name of the participant whose Risk Assessment you want to copy and revise.

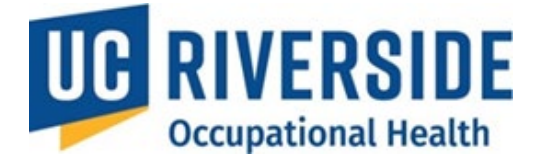

| $\equiv \mid$ UC Safety $\mid$ OI | HSS - Demo            |                                               | <b>II</b> (2)     |
|-----------------------------------|-----------------------|-----------------------------------------------|-------------------|
| All Assessr                       | ments ® New           |                                               |                   |
| Incomplete Complete               | ed No Exposures       |                                               |                   |
| Archive                           |                       |                                               |                   |
| Participant <b>*</b> Super        | rvisor 🗢 Department 🗢 | RA ≑ <sup>(1)</sup> HQ ≑ <sup>(1)</sup>       | MA 🗢 🛈 Send Email |
| Marion Natali<br>Cotillard Portm  | ie MEDICINE<br>nan    | 10/05/2015 - <u>A</u> - 05/22/2015 - <u>C</u> |                   |

#### 3. Access the Copy Option:

- Click the drop-down arrow next to the participant's name.
- Select **Copy Risk Assessment** from the options.

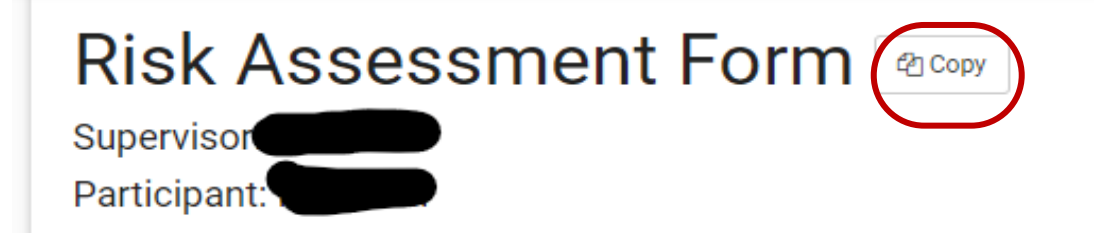

#### 4. Search for the Participant

- Enter the name of the person (in the format Last Name, First Name) to whom the Risk Assessment will be applied.
- Select the participant from the list.

# **Risk Assessment Copy**

Create a new Risk Assessment using the same selections chosen from the Risk Assessment form for

Search for person:

Search by Last Name, First Name

Can't find the person?

5. Review All of the Sections

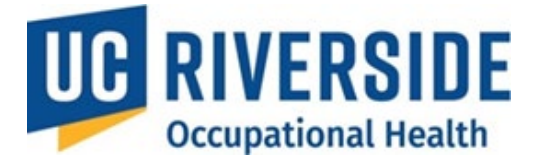

- The form will contain all nine sections, which must all be completed before submission. Revisit the section that you need to revise and update.
- The sections include:
  - Participant Status
  - Animal Contact
  - Biological Agents
  - Exposures
  - Physical Agents
  - Chemical Agents
  - Animal Exposures
  - Bloodborne Pathogens Exposure Control
  - General Safety

#### **Examples of Common Revisions:**

- Review the General Safety section or the Animal exposure section with the Principal Investigator (PI) using the UCR Animal Researchers Occupational Health Guidance.
- Many topics in this section are also covered in the CITI training and the Vivarium Orientation provided by the Office of the Campus Veterinarian (OCV).
- Update applicable questions in the *General Safety and the Animal Exposure* section to "Yes" and ensure a discussion takes place with the participant to confirm understanding.

| General Safety                                                                       |    |                                    |    |  |
|--------------------------------------------------------------------------------------|----|------------------------------------|----|--|
| Were safe work practices discussed?                                                  | No | Animal Exposure:                   | ۲  |  |
| Does employee know how to report an                                                  | No | Were animal-related illness/injury | No |  |
| animal bite or needle stick?                                                         | NO | Were zoonotic diseases discussed?  | No |  |
| Has the employee been informed of                                                    | No | Were animal allergies discussed?   | No |  |
| their right and obligation to file a report<br>of injury and be seen in Occupational |    |                                    |    |  |
| Health free of charge?                                                               |    |                                    |    |  |

This position requires routine lifting of:

under 20 lbs

#### 6. Edit and Finalize the Assessment:

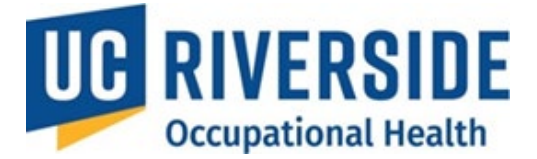

- After you have reviewed the copied risk assessment and made any necessary edits
- The PI must electronically sign by selecting the "**Supervisor's Signature**" checkbox. This action confirms that the information provided is accurate.
- Click the Create the Risk Assessment button to complete the process.

| Supervisor Name:       |        | Supe | ervisor Signature: 🗌 | Date: 09/19/2024 |
|------------------------|--------|------|----------------------|------------------|
| Create Risk Assessment | Cancel |      |                      |                  |
|                        |        |      |                      |                  |

- Once these steps are completed, the Principal Investigator (PI) should send a follow-up message to the participant through the OHSS system.
- This begins with the workflow all over again

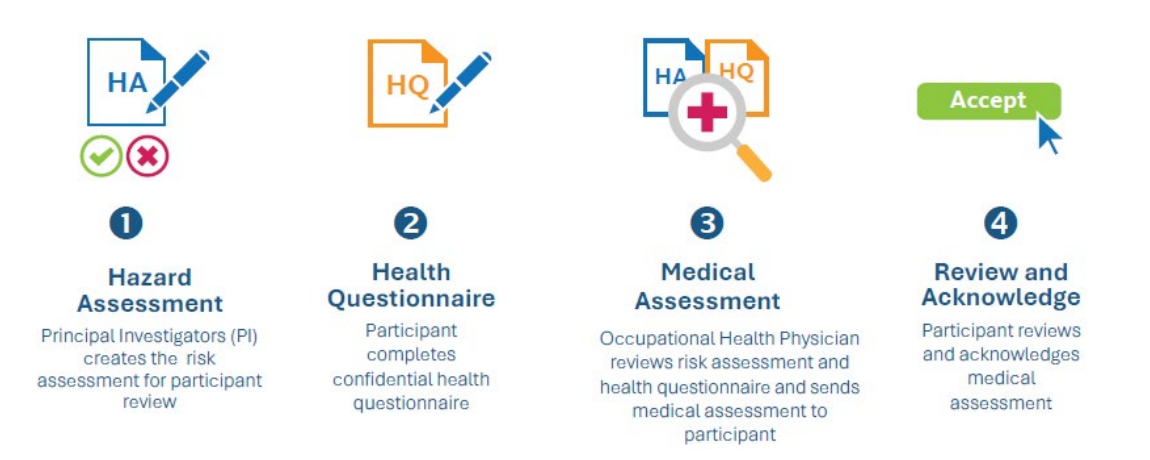

- The participants will then be able to review and acknowledge the Risk Assessment and update their Health Questionnaire as needed.
- Participants are required to revisit the Risk Assessment and resubmit the existing Health Questionnaire form. This allows them to revise their responses or provide any additional information requested by the reviewing medical provider.
- To ensure accuracy, Occupational Health staff will archive the previous version of the form, preventing PIs from inadvertently accessing or distributing outdated copies.